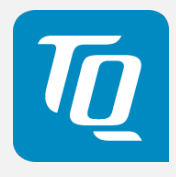

# TQMxE39C2 User's Manual

TQMxE39C2 UM 0103 2019-08-27

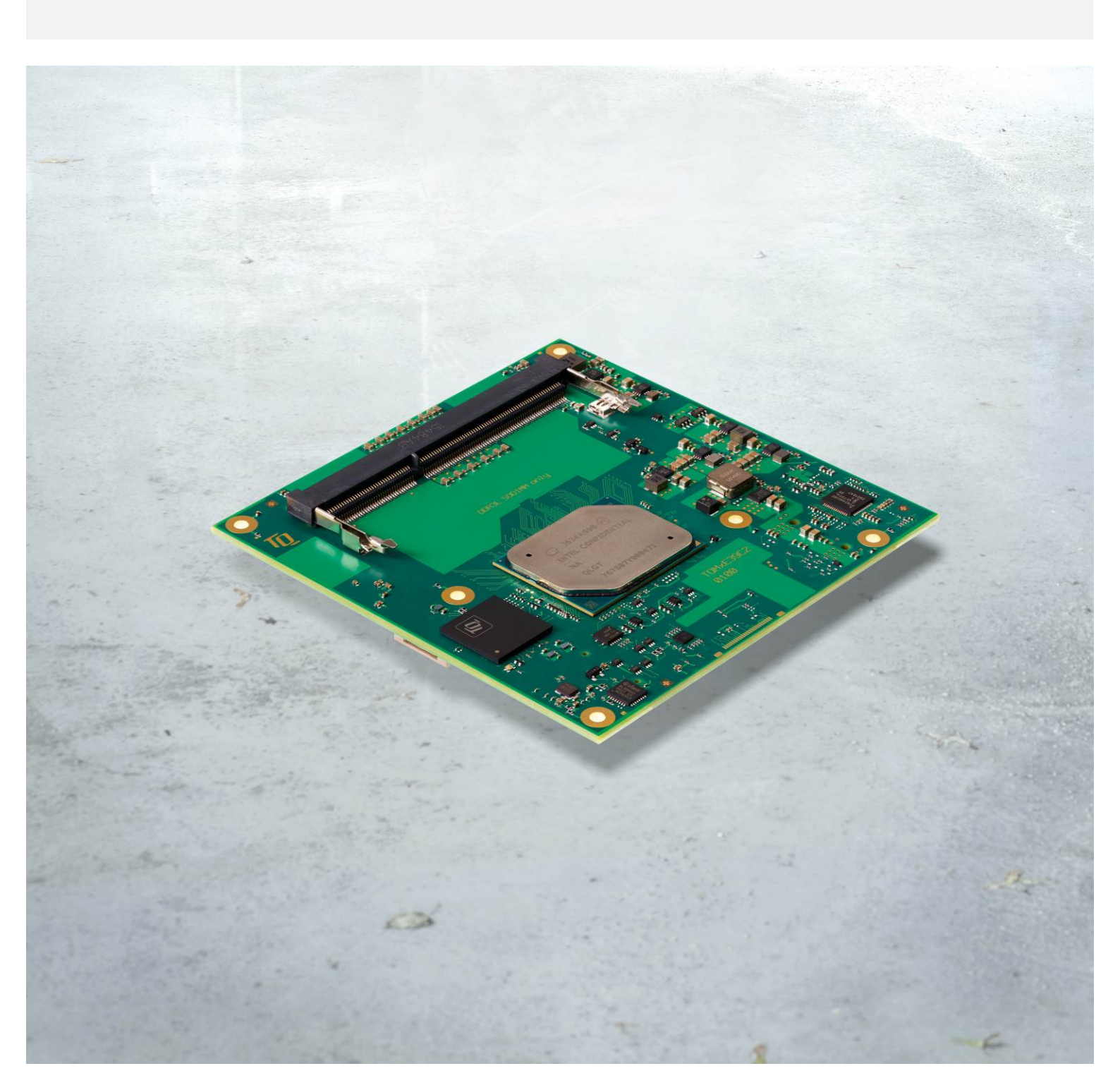

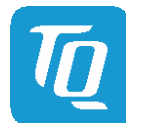

# TABLE OF CONTENTS

| 1       | ABOUT THIS MANUAL                                        | 1  |
|---------|----------------------------------------------------------|----|
| 1.1     | Copyright and license expenses                           |    |
| 1.2     | Registered trademarks                                    |    |
| 1.3     | Disclaimer                                               |    |
| 1.4     | Imprint                                                  |    |
| 1.5     | Service and Support                                      |    |
| 1.6     | Tips on safety                                           |    |
| 1.7     | Symbols and typographic conventions                      |    |
| 1.8     | Handling and ESD tips                                    |    |
| 1.9     | Naming of signals                                        |    |
| 1.10    | Further applicable documents / presumed knowledge        |    |
| 2       | INTRODUCTION                                             |    |
| 2.1     | Functional Overview                                      | 4  |
| 2.2     | PICMG <sup>®</sup> COM Express™ Specification Compliance |    |
| 2.3     | Variants                                                 | 5  |
| 2.4     | Accessories                                              |    |
| 2.5     | Block diagram                                            | 6  |
| 3       | FUNCTION                                                 |    |
| 3.1     | Supply Voltage                                           |    |
| 3.2     | Power Consumption                                        |    |
| 3.3     | Real-Time Clock Power Consumption                        | 8  |
| 3.4     | Environmental Conditions                                 |    |
| 3.5     | System Components                                        |    |
| 3.5.1   | СРИ                                                      |    |
| 3.5.2   | Graphics                                                 | 9  |
| 3.5.3   | Memory                                                   | 10 |
| 3.5.3.1 | DDR3L SDRAM                                              |    |
| 3.5.3.2 | eMMC                                                     |    |
| 3.5.3.3 | SPI Boot Flash                                           |    |
| 3.5.3.4 | EEPROM                                                   |    |
| 3.5.4   | –<br>Real-Time Clock                                     |    |
| 3.5.5   | Trusted Platform Module                                  |    |
| 3.5.6   | Hardware Monitor                                         |    |
| 3.5.7   | TO flexible I/O configuration (TO-flexiCFG)              |    |
| 3.5.8   | Ultra Deep Power State Green ECO-Off                     |    |
| 3.6     | Interfaces                                               |    |
| 3.6.1   | PCI Express                                              |    |
| 3.6.2   | Gigabit Ethernet                                         |    |
| 3.6.3   | Serial ATA                                               |    |
| 3.6.4   | Digital Display Interface                                |    |
| 3.6.5   | LVDS Interface                                           |    |
| 3.6.6   | USB 2.0 Interfaces                                       |    |
| 3.6.7   | USB 3.0 Interfaces                                       |    |
| 3.6.8   | SD Card Interface                                        |    |
| 3.6.9   | General Purpose Input and Output                         |    |
| 3.6.10  | High Definition Audio Interface                          |    |
| 3.6.11  | LPC Bus                                                  |    |
| 3.6.12  | I <sup>2</sup> C Bus                                     |    |
| 3.6.13  | SMBus                                                    |    |
| 3.6.14  | Serial Peripheral Interface                              |    |
| 3.6.15  | Serial Ports                                             |    |
| 3.6.16  | Watchdog Timer                                           |    |
|         |                                                          |    |

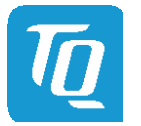

Page ii

# TABLE OF CONTENTS (continued)

| 27                 | Connectors                                               | 14               |
|--------------------|----------------------------------------------------------|------------------|
| 3.7                | COM Express <sup>™</sup> Connector                       | +۱<br>14         |
| 3.7.1              | Debug Header                                             | +۱<br>14         |
| 373                | TOM Debug Card                                           | +۱<br>1 <i>1</i> |
| 371                | Debug Module I ED                                        | +۱<br>1 <i>1</i> |
| 2.0                | COM Express™ Connector Pinout                            |                  |
| 2 Q 1              | Com Express Connector Photo:                             | 15<br>15         |
| 2.0.1<br>202       | COM Express™ Connector Din Assignment                    |                  |
| J.0.2              |                                                          | 10<br>رد         |
| 4                  | TOMyE39C2 Dimensions                                     | 24<br>21         |
| 4.1                | Heat careader Dimensions                                 | 24<br>25         |
| 4.2                | Mechanical and Thermal Considerations                    | 25<br>26         |
| ч.5<br>Л Л         | Protoction Against External Effects                      | 20<br>26         |
| 4.4<br>5           |                                                          | 20<br>27         |
| 51                 | Sustam Pasaurcas                                         | 27<br>27         |
| 5.1<br>5.1.1       |                                                          | ,27              |
| 510                | T C Dus                                                  | 27<br>77         |
| 512                | Smbus                                                    | ,                |
| 5.1.5              |                                                          | ,                |
| 5.1.4              | Ing Map                                                  | / 2 2/<br>رح     |
| J.Z<br>E D 1       | Supported Operating Systems                              | 20<br>סר         |
| 5.2.1              | Supported Operating Systems                              | 20<br>رد         |
| 5.2.2              | Driver Download                                          | 20               |
| 5.5                | Software Tools                                           | 20<br>رد         |
| 5.4<br>6           |                                                          | 20<br>۵۵         |
| 61                 | DIOS                                                     |                  |
| 0.1                | Continue Boot Process                                    |                  |
| 6.2                | Dovice Manager                                           | 29<br>20         |
| 0.5<br>6 2 1       |                                                          |                  |
| 0.3.1              | Sio I qIIIX80                                            |                  |
| 0.4<br>6 F         | DOUL FIOIN FILE                                          |                  |
| 0.5                | Automister Secure Dool                                   |                  |
| 0.0                | Setup Othity                                             | ا C C            |
| 0.0.1              | Mduan cod                                                | ا C C            |
| 0.0.2              | Auvanceu                                                 | ו כ<br>רכ        |
| 0.0.2.1            | Boot Configuration                                       |                  |
| 0.0.2.2            | Uncore Configuration                                     |                  |
| 6.6.2.3            | South Cluster Configuration                              |                  |
| 0.0.2.4<br>6.6.2.E | Security Configuration                                   |                  |
| 0.0.2.5            | System Component                                         |                  |
| 0.0.2.0            | Debug Configuration                                      |                  |
| 0.0.2.7            | RTD3 Settings                                            |                  |
| 0.0.2.8            | Memory System Configuration                              |                  |
| 6.6.2.9            | ACPI Table / Features Control                            |                  |
| 0.0.2.10           | SIO Hardware Monitor Nuvoton NC1/8021                    |                  |
| 0.0.2.11           |                                                          | 36               |
| 6.6.2.12           | H200VE Configuration                                     |                  |
| 6.6.3              | Security                                                 |                  |
| 6.6.4              | Power                                                    |                  |
| 6.6.4.1            | CPU Configuration                                        |                  |
| 0.0.5              | БООІ<br>Еvit                                             |                  |
| 0.0.0              |                                                          |                  |
| 0./                | DIUS UPUALE                                              |                  |
| 0./.1              | Step 1: Preparing USB Stick                              |                  |
| 0.7.2              | Step 2a: Updating UEFI BIOS via EFI SNEI!                |                  |
| 0./.3              | Step 2D: Updating UEFI BIOS via Windows Uperating System |                  |
| 6.7.4              | Step 3: BIOS update check on the TQMxE39C2 Module        |                  |

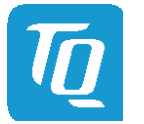

Page iii

# TABLE OF CONTENTS (continued)

| 7   | SAFETY REQUIREMENTS AND PROTECTIVE REGULATIONS |    |
|-----|------------------------------------------------|----|
| 7.1 | EMC                                            |    |
| 7.2 | ESD                                            |    |
| 7.3 | Shock & Vibration                              | 46 |
| 7.4 | Operational Safety and Personal Security       |    |
| 7.5 | Reliability and Service Life                   |    |
| 8   | ENVIRONMENTAL PROTECTION                       | 47 |
| 8.1 | RoHS                                           | 47 |
| 8.2 | WEEE <sup>®</sup>                              | 47 |
| 8.3 | REACH <sup>®</sup>                             | 47 |
| 8.4 | EuP                                            | 47 |
| 8.5 | Battery                                        | 47 |
| 8.6 | Packaging                                      | 47 |
| 8.7 | Other entries                                  | 47 |
| 9   | APPENDIX                                       | 48 |
| 9.1 | Acronyms and definitions                       | 48 |
| 9.2 | References                                     | 50 |

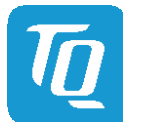

Page iv

User's Manual | TQMxE39C2 UM 0103 | © 2019, TQ-Systems GmbH

# TABLE DIRECTORY

| Table 1:  | Terms and Conventions                                                                                                    | 2  |
|-----------|----------------------------------------------------------------------------------------------------|----|
| Table 2:  | TQMxE39C2 Power Consumption                                                                                                    | 7  |
| Table 3:  | RTC Current Consumption                                                                                                    | 8  |
| Table 4:  | Intel <sup>®</sup> Atom <sup>™</sup> E3900, Intel <sup>®</sup> Pentium <sup>®</sup> N4200, and Intel <sup>®</sup> Celeron <sup>®</sup> N3350 | 9  |
| Table 5:  | Maximum Resolution in dual Display Configuration                                                                                             | 9  |
| Table 6:  | PCI Express configuration options                                                                                                    | 11 |
| Table 7:  | Serial Port COM Express™ Port Mapping                                                                                                    | 13 |
| Table 8:  | LED Boot Messages                                                                                                    | 14 |
| Table 9:  | Abbreviations used                                                                                                    | 15 |
| Table 10: | COM Express™ Connector Pin Assignment                                                                                                    | 16 |
| Table 11: | I <sup>2</sup> C Address Mapping COM Express <sup>™</sup> I <sup>2</sup> C Port                                                              | 27 |
| Table 12: | I <sup>2</sup> C Address Mapping COM Express™ SMBus Port                                                                                     | 27 |
| Table 13: | Acronyms                                                                                                    | 48 |
| Table 14: | Further Applicable Documents and Links                                                                                                    | 50 |

# ILLUSTRATION DIRECTORY

| Illustration 1:  | Block Diagram TQMxE39C2       | 6  |
|------------------|-------------------------------|----|
| Illustration 2:  | TQM debug card                | 14 |
| Illustration 3:  | Three-view drawing TQMxE39C2  | 24 |
| Illustration 4:  | Bottom view drawing TQMxE39C2 | 24 |
| Illustration 5:  | Heat Spreader TQMxE39C2-HSP   | 25 |
| Illustration 6:  | InsydeH2O BIOS Front Page     | 29 |
| Illustration 7:  | Fan Curve                     | 37 |
| Illustration 8:  | EFI Shell                     | 43 |
| Illustration 9:  | EFI Shell uEFI BIOS Update    | 43 |
| Illustration 10: | Screen during BIOS Update     | 43 |
| Illustration 11: | Windows 10 64-bit BIOS update | 44 |
| Illustration 12: | TQMxE39C2 Debug LED           | 45 |
| Illustration 13: | EFI BIOS Main Menu            | 45 |

# **REVISION HISTORY**

| Rev. | Date       | Name | Pos.                              | Modification                                                                                        |
|------|------------|------|-----------------------------------|----------------------------------------------------------------------------------------------------|
| 0100 | 2017-07-18 | GM   |                                   | First issue                                                                                         |
| 0101 | 2017-11-17 | WM   | 2.1<br>2.8.3.4<br>Table 10        | Interface allocation corrected<br>EEPROM corrected<br>Maximum voltage for VCC_RTC pin (A47) removed |
| 0102 | 2018-09-06 | FP   | All<br>5.6.3, 5.6.4, 5.6.5, 5.6.6 | Links updated, formatting<br>Added                                                                  |
| 0103 | 2019-08-27 | US   | 6                                 | BIOS chapter added                                                                                  |

### User's Manual | TQMxE39C2 UM 0103 | © 2019, TQ-Systems GmbH

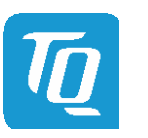

Page 1

# 1 ABOUT THIS MANUAL

### 1.1 Copyright and license expenses

Copyright protected © 2019 by TQ-Systems GmbH.

This User's Manual may not be copied, reproduced, translated, changed or distributed, completely or partially in electronic, machine readable, or in any other form without the written consent of TQ-Systems GmbH.

The drivers and utilities for the components used as well as the BIOS are subject to the copyrights of the respective manufacturers. The license conditions of the respective manufacturer are to be adhered to.

BIOS-license expenses are paid by TQ-Systems GmbH and are included in the price.

License expenses for the Operating System and applications are not taken into consideration and must be calculated / declared separately.

### 1.2 Registered trademarks

TQ-Systems GmbH aims to adhere to copyrights of all graphics and texts used in all publications, and strives to use original or license-free graphics and texts.

All brand names and trademarks mentioned in this User's Manual, including those protected by a third party, unless specified otherwise in writing, are subjected to the specifications of the current copyright laws and the proprietary laws of the present registered proprietor without any limitation. One should conclude that brand and trademarks are rightly protected by a third party.

### 1.3 Disclaimer

TQ-Systems GmbH does not guarantee that the information in this User's Manual is up-to-date, correct, complete or of good quality. Nor does TQ-Systems GmbH assume guarantee for further usage of the information. Liability claims against TQ-Systems GmbH, referring to material or non-material related damages caused, due to usage or non-usage of the information given in this User's Manual, or due to usage of erroneous or incomplete information, are exempted, as long as there is no proven intentional or negligent fault of TQ-Systems GmbH.

TQ-Systems GmbH explicitly reserves the rights to change or add to the contents of this User's Manual or parts of it without special notification.

### 1.4 Imprint

TQ-Systems GmbH Gut Delling, Mühlstraße 2 D-82229 Seefeld

 Tel:
 +49 8153 9308-0

 Fax:
 +49 8153 9308-4223

 E-Mail:
 Info@TQ-Group

 Web:
 TQ-Group

### 1.5 Service and Support

Please visit our website TO-Group for latest product documentation, drivers, utilities and technical support.

Through our website <u>TQ-Group</u> you could also get registered, to have access to restricted information and automatic update services.

For direct technical support you could contact our FAE team by email: <u>TQ-Support</u>.

Our FAE team can support you also with additional information like 3D-STEP files and confidential information which is not provided on our public website.

For service/RMA, please contact our service team by email (TQ-Service) or your dedicated sales team at TQ.

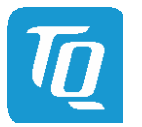

### 1.6 Tips on safety

Improper or incorrect handling of the product can substantially reduce its life span.

# 1.7 Symbols and typographic conventions

| Symbol                                                                    | Meaning                                                                                                    |
|---------------------------------------------------------------------------|----------------------------------------------------------------------------------------------------|
| Th<br>co<br>A t                                                           | is symbol represents the handling of electrostatic-sensitive modules and / or components. These<br>mponents are often damaged / destroyed by the transmission of a voltage higher than about 50 V.<br>numan body usually only experiences electrostatic discharges above approximately 3,000 V.                                                                                                    |
| Th<br>Ple<br>No<br>da                                                     | is symbol indicates the possible use of voltages higher than 24 V.<br>ease note the relevant statutory regulations in this regard.<br>on-compliance with these regulations can lead to serious damage to your health and also cause<br>mage / destruction of the component.                                                                                                    |
|                                                                           | is symbol indicates a possible source of danger. Acting against the procedure described can lead<br>possible damage to your health and / or cause damage / destruction of the material used.                                                                                                    |
|                                                                           | is symbol represents important details or aspects for working with TQ-products.                                                                                                    |
| Command A f                                                               | ont with fixed-width is used to denote commands, contents, file names, or menu items.                                                                                                    |
| Image: Command       The command         Image: Command       The command | is symbol represents the handling of electrostatic-sensitive modules and / or components. The<br>mponents are often damaged / destroyed by the transmission of a voltage higher than about 5<br>human body usually only experiences electrostatic discharges above approximately 3,000 V.<br>is symbol indicates the possible use of voltages higher than 24 V.<br>ease note the relevant statutory regulations in this regard.<br>in-compliance with these regulations can lead to serious damage to your health and also cause<br>mage / destruction of the component.<br>is symbol indicates a possible source of danger. Acting against the procedure described can lead<br>possible damage to your health and / or cause damage / destruction of the material used.<br>is symbol represents important details or aspects for working with TQ-products. |

# 1.8 Handling and ESD tips

General handling of your TQ-products

| The TQ-product may only be used and serviced by certified personnel who have taken note of the information, the safety regulations in this document and all related rules and regulations.                                                                   |
|----------------------------------------------------------------------------------------------------|
| A general rule is: do not touch the TQ-product during operation. This is especially important when switching on, changing jumper settings or connecting other devices without ensuring beforehand that the power supply of the system has been switched off. |
| Violation of this guideline may result in damage / destruction of the TQMxE39C2 and be dangerous to your health.                                                                                                    |
|                                                                                                    |

# Proper ESD handling

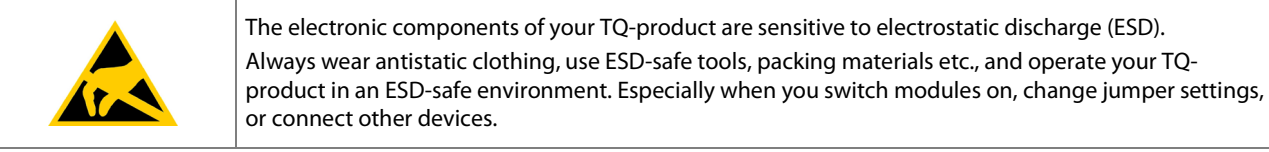

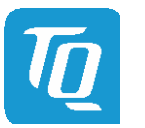

### 1.9 Naming of signals

A hash mark (#) at the end of the signal name indicates a low-active signal.

# Example: RESET#

If a signal can switch between two functions and if this is noted in the name of the signal, the low-active function is marked with a hash mark and shown at the end.

Example: C / D#

If a signal has multiple functions, the individual functions are separated by slashes when they are important for the wiring. The identification of the individual functions follows the above conventions. Example: WE2# / OE#

# 1.10 Further applicable documents / presumed knowledge

- Specifications and manual of the modules used: These documents describe the service, functionality and special characteristics of the module used.
- Specifications of the components used:

The manufacturer's specifications of the components used, for example CompactFlash cards, are to be taken note of. They contain, if applicable, additional information that must be taken note of for safe and reliable operation. These documents are stored at TQ-Systems GmbH.

# • Chip errata:

It is the user's responsibility to make sure all errata published by the manufacturer of each component are taken note of. The manufacturer's advice should be followed.

Software behaviour:

No warranty can be given, nor responsibility taken for any unexpected software behaviour due to deficient components.

• General expertise: Expertise in electrical engineering / computer engineering is required for the installation and the use of the device.

The COM Express<sup>™</sup> Design Guide (2) maintained by the PICMG<sup>®</sup> provides implementation information for the carrier board. This Carrier Design Guide includes a very good guideline to design a COM Express<sup>™</sup> carrier board. It includes detailed information with schematics and detailed layout guidelines.

 $Please \ refer \ to \ the \ official \ PlCMG^{\circledast} \ documentation \ for \ additional \ information \ (1).$ 

# 2 INTRODUCTION

The TQ module TQMxE39C2 is based on the latest generation of Intel<sup>®</sup> Atom<sup>™</sup>, Pentium<sup>®</sup> and Celeron<sup>®</sup> CPUs (code name "Apollo Lake"). It achieves a new level of computing performance, security and media processing performance in a very compact form factor to empower real-time computing, industrial automation, digital surveillance, aviation, medical, retail and more.

The TQMxE39C2 corresponds to the internationally established PICMG<sup>®</sup> standard COM Express<sup>™</sup> Compact COM.0 Revision 2.1 with Type 6 pinout. Eight USB ports – including three USB 3.0 – and up to four PCIe lanes natively supported by the CPUs enable high bandwidth communication with peripherals and additional interfaces on the carrier board. With the latest integrated Intel<sup>®</sup> graphics processor, the TQMxE39C2 delivers 4K high resolution graphics output, immersive 3D processing and also greatly increased video encode and playback performance.

Time coordinated computing capabilities enable time synchronized processes within IoT networks and industrial control applications. On-board eMMC up to 64 Gbyte and the optional LVDS or native eDP, enable flexibility and reduce overall BOM cost.

The integrated TQMx86 board-controller enables high flexibility through "flexiCFG" and supports thermal management, watchdog and "Green ECO-Off" with a minimum of standby power. Combined with options like conformal coating and optimized cooling solutions the TQMxE39C2 is a perfect fit for ruggedized applications.

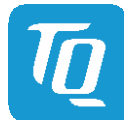

# 2.1 Functional Overview

The following key functions are available on the TQMxE39C2:

### CPU:

- Intel<sup>®</sup> Atom<sup>™</sup> E3900 ("Apollo Lake-I")
- Intel<sup>®</sup> Pentium<sup>®</sup> N4200 ("Apollo Lake")
- Intel<sup>®</sup> Celeron<sup>®</sup> N3350 ("Apollo Lake")

### Memory:

- DDR3L: 2 Gbyte, 4 Gbyte, 8 Gbyte
- eMMC 5.0 on-board flash up to 64 Gbyte
- EEPROM: 32 kbit (24LC32)

### Graphics:

- 2 × Digital Display Interface (DDI) (DP 1.2a, DVI, HDMI 1.4b)
- 1 × Embedded Digital Display Interface (eDDI) or dual LVDS interface (eDP 1.3 or dual LVDS)

### Peripheral interfaces:

- 1 × Gigabit Ethernet (Intel<sup>®</sup> i210); on request: external IEEE1588 sync through TQ-flexiCFG
- 3 × USB 3.0 (with USB 2.0 backward compatibility)
- 8 × USB 2.0 (incl. USB 3.0 ports)
- 2 × SATA 3.0 (up to 6 Gb/s), eSATA capable
- 4 × PCle 2.0 (up to 5 Gb/s)
  - (4<sup>th</sup> lane on request, if no Ethernet or other lane configuration i.e. (1)  $\times$ 2 and (2)  $\times$ 1 / (2)  $\times$ 2 / (1)  $\times$ 4)
- 1 × LPC bus
- 1 × Intel<sup>®</sup> HD audio (HDA)
- 1 × I<sup>2</sup>C (master/slave capable)
- 1 × SMBus
- 1 × SPI (for external uEFI BIOS flash)
- 2 × Serial port (Rx/Tx, legacy compatible), 4-wire through TQ-flexiCFG on request
- 1 × SD card interface; on request: 8 × GPIO through TQ-flexiCFG (multiplexed)

### Security components:

• TPM (SLB9660 TPM 1.2, alternatively SLB9665 TPM 2.0)

### Others:

- TQMx86 board-controller with Watchdog and TQ-flexiCFG
- Hardware monitor

### **Power supply:**

- Voltage: 4.75 V to 20 V
   5 V Standby (optional)
  - 3 V Battery for RTC

# **Environment:**

- Standard Temperature: 0 °C to +60 °C
- Extended temperature: -40 °C to +85 °C

### Form factor / dimensions:

• COM Express<sup>™</sup> Compact, Type 6; 95 mm × 95 mm

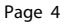

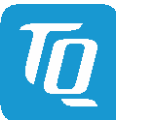

### 2.2 PICMG<sup>®</sup> COM Express<sup>™</sup> Specification Compliance

The TQMxE39C2 complies with the PICMG<sup>®</sup> COM Express<sup>™</sup> Module Base Specification COM.0 Revision 2.1 Type 6 Compact, with dimensions of 95 mm × 95 mm.

### 2.3 Variants

The TQMxE39C2 is available in several standard configurations:

### TQMxE39C2-AA ("Premium LVDS")

Intel<sup>®</sup> Atom<sup>™</sup> x7-E3950 (Quad core, 1.6 / 2.0 GHz, 2 Mbyte L2-Cache, 12 W TDP), Separate SO-DIMM, LVDS, no eMMC, no TPM, SD card, Standard-Temp. 0 °C to +60 °C

### TQMxE39C2-AB ("Mainstream LVDS")

Intel<sup>®</sup> Atom<sup>™</sup> x5-E3940 (Quad core, 1.6 / 1.8 GHz, 2 Mbyte L2-Cache, 9.5 W TDP), Separate SO-DIMM, LVDS, no eMMC, no TPM, SD card, Standard-Temp. 0 °C to +60 °C

### TQMxE39C2-AC ("Entry LVDS")

Intel<sup>®</sup> Atom<sup>™</sup> x5-E3930 (Dual core, 1.3 / 1.8 GHz, 2 Mbyte L2-Cache, 6.5 W TDP), Separate SO-DIMM, LVDS, no eMMC, no TPM, SD card, Standard-Temp. 0 °C to +60 °C

### TQMxE39C2-AD ("Celeron LVDS")

Intel<sup>®</sup> Celeron<sup>™</sup> N3350 (Dual core, 1.1 / 2.4 GHz, 2 Mbyte L2-Cache, 6 W TDP), Separate SO-DIMM, LVDS, no eMMC, no TPM, SD card, Standard-Temp. 0 °C to +60 °C

### TQMxE39C2-AE ("Pentium LVDS")

Intel<sup>®</sup> Pentium<sup>™</sup> N4200 (Quad core, 1.1 / 2.5 GHz, 2 Mbyte L2-Cache, 6 W TDP), Separate SO-DIMM, LVDS, no eMMC, no TPM, SD card, Standard-Temp. 0 °C to +60 °C

Please refer to <u>www.tq-group.com/TQMxE39C2</u> for a complete list of standard versions. Other configurations are available on request.

### Standard configuration features are:

- eDP (on request)
- eMMC
- CPU derivative
- Memory configuration
- TPM (on request)

### Hardware and software configuration features on request:

- Conformal coating can be offered as custom specific add-on
- GPIO instead of SD card
- Custom specific GPIO configuration through TQ-flexiCFG
- Custom specific BIOS configuration

### 2.4 Accessories

TQMxE39C2-HSP-E, TQMxE39C2-HSP-N: Heat spreader for TQMxE39C2 according to the COM Express<sup>™</sup> specification. Evaluation platform MB-COME6-1 or MB-COME6-2:

- Mainboard for COM Express<sup>™</sup> Compact modules, Type 6
- 170 mm × 170 mm
- Usable Interfaces:
- MB-COME6-1: 2 × DP, eDP/LVDS, 2 × GbE, 4 × USB, 3 × COM, audio, mini PCIe, mSATA, 2.5" SSD, SD card, riser extension with PCIe and USB, fan, debug

MB-COME6-2: 2 × HDMI, eDP/LVDS, 2 × GbE, 4 × USB, 1 × COM, audio, mini PCIe, M.2, 2.5" SSD, fan, debug

Functional Specification

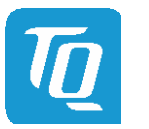

### 2.5 Block diagram

The following illustration shows the block diagram of the TQMxE39C2:

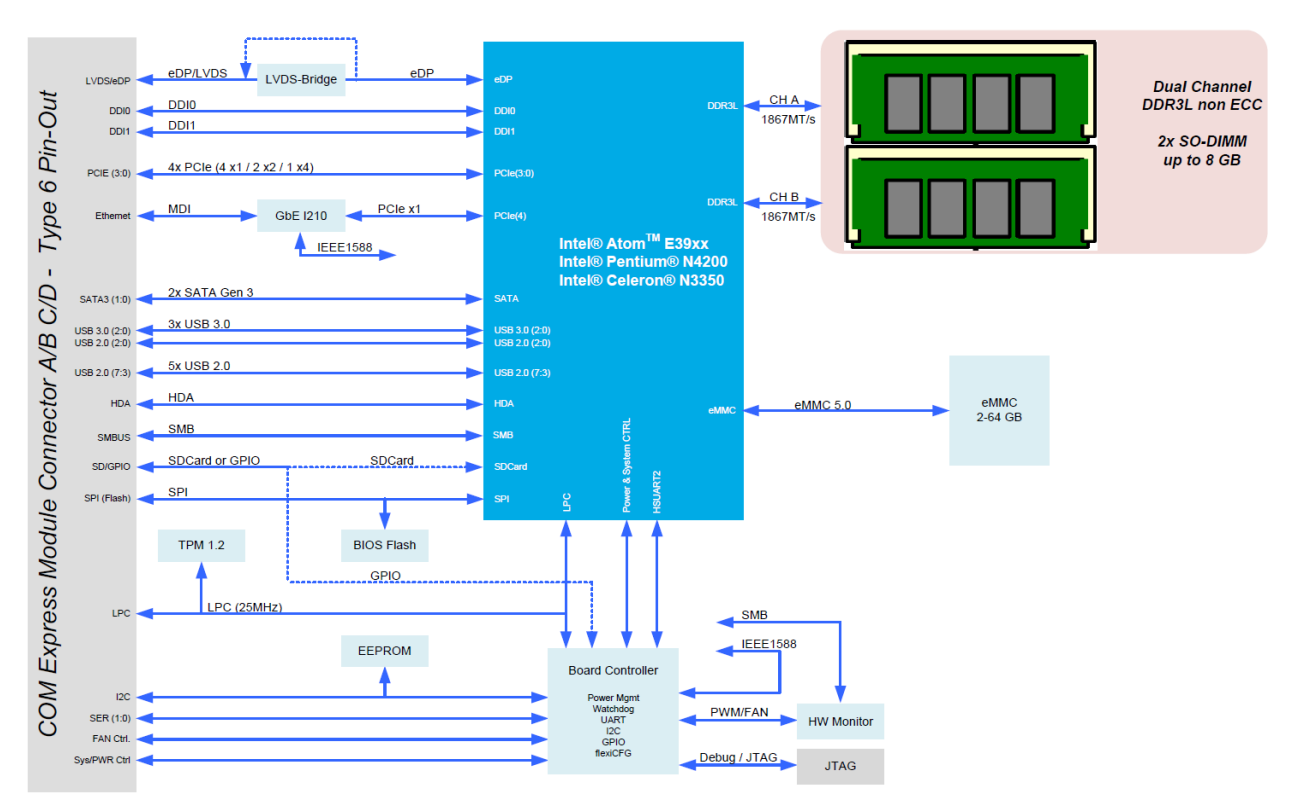

Illustration 1: Block Diagram TQMxE39C2

# 3 FUNCTION

### 3.1 Supply Voltage

The TQMxE39C2 supports a wide-range voltage input from 4.75 V to 20.0 V.

The following supply voltages at the COM Express<sup>™</sup> connector are specified:

| • | Wide input: | 4.75 V to 20.0 V | max input ripple: | ±100 mV |
|---|-------------|------------------|-------------------|---------|
| • | VCC_5V_SBY: | 4.75 V to 5.25 V | max input ripple: | ±50 mV  |
| • | VCC_RTC:    | 2.0 V to 3.3 V   | max input ripple: | ±20 mV  |

The input voltages shall rise from 10 % of nominal to 90 % of nominal within 0.1 ms to 20 ms (0.1 ms  $\leq$  Rise Time  $\leq$  20 ms). Each DC output voltage must ramp smoothly and continuously from 10 % to 90 % of its final set point within the regulation band.

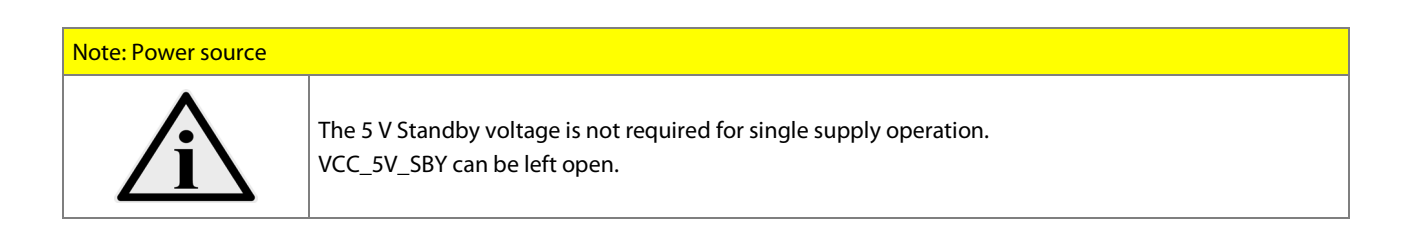

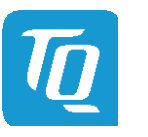

### 3.2 Power Consumption

The power consumption values below show the voltage and power specifications for the TQMxE39C2.

The values were measured using the TQMxE39C2 and the MB-COME6-1 COM Express<sup>™</sup> carrier board.

The power was measured using two power supplies; one for the TQMxE39C2 and one for the MB-COME6-1 COM Express™ carrier board.

The power consumption of each TQMxE39C2 was measured running Windows<sup>®</sup> 10, 64 bit and a dual channel DDR3L configuration ( $2 \times 2$  Gbyte). All measurements were carried out at +25 °C and an input voltage of +12.0 V.

The power consumption of the TQMxE39C2 depends on the application, the mode of operation and the Operating System. The power consumption was measured under the following conditions:

• Green ECO-Off state:

The system is in Green ECO-Off state, all DC/DC power supplies on the TQMxE39C2 are off.

- Suspend mode: The system is in S5/S4 state, Ethernet port is disconnected.
- Windows 10, 64 bit, idle: Desktop idles, Ethernet port is disconnected.
- Windows 10, 64 bit, maximum load:

The values show the maximum worst case power consumption, achieved by using the Intel<sup>®</sup> stress test tool to apply maximum load to the cores only, and cores plus graphics engine, Ethernet port is connected (1000 Mbps speed).

The following table shows the power consumption with different CPU configurations.

|                                               | Mode                |         |                       |                            |                                       |
|-----------------------------------------------|---------------------|---------|-----------------------|----------------------------|---------------------------------------|
| CPU on                                        | Standby 5 V         |         | Input 5.0 V           |                            |                                       |
| TQMxE39C2                                     | Green ECO-Off state | Suspend | Win10, 64 bit<br>idle | Win10, 64 bit<br>max. load | Win10, 64 bit<br>Max load, cores only |
| Intel <sup>®</sup> Pentium <sup>®</sup> N4200 | 4.3 mW              | 250 mW  | 1.8 W                 | 8.6 W                      | 4.3 W                                 |
| Intel <sup>®</sup> Celeron <sup>®</sup> N3350 | 4.3 mW              | 250 mW  | 1.8 W                 | 8.6 W                      | 3.4 W                                 |
| Intel <sup>®</sup> Atom™ x5-E3930             | 4.3 mW              | 250 mW  | 1.8 W                 | 9.0 W                      | 4.5 W                                 |
| Intel <sup>®</sup> Atom™ x5-E3940             | 4.3 mW              | 250 mW  | 1.8 W                 | 11.9 W                     | 6.5 W                                 |
| Intel <sup>®</sup> Atom <sup>™</sup> x7-E3950 | 4.3 mW              | 250 mW  | 1.8 W                 | 16.9 W                     | 7.8 W                                 |

### Table 2: TQMxE39C2 Power Consumption

The TQMxE39C2 may exceed the values mentioned in the table above, when Turbo Mode is enabled in the BIOS.

| Note: Power requirement |                                                                                                    |  |  |
|-------------------------|----------------------------------------------------------------------------------------------------|--|--|
| Â                       | The power supplies on the carrier board for the TQMxE39C2 must be designed with enough reserve.<br>The carrier board should provide at least twice the maximum workload power of the TQMxE39C2.<br>The TQMxE39C2 supports several low-power states.<br>The power supply of the carrier board has to be stable even with no load. |  |  |

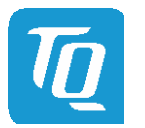

# 3.3 Real-Time Clock Power Consumption

The RTC (VCC\_RTC) current consumption is shown below. The values were measured at +25  $^\circ C$  under battery operating conditions.

### Table 3: RTC Current Consumption

| Integrated RTC                                                                                                    | Voltage | Current |
|----------------------------------------------------------------------------------------------------|---------|---------|
| Intel <sup>®</sup> Atom™ E3900, Intel <sup>®</sup> Pentium <sup>®</sup> N4200, Intel <sup>®</sup> Celeron <sup>®</sup> N3350 | 3.0 V   | 3 μΑ    |

The current consumption of the RTC in the Intel<sup>®</sup> Atom<sup>™</sup> E3900, Intel<sup>®</sup> Pentium<sup>®</sup> N4200, and Intel<sup>®</sup> Celeron<sup>®</sup> N3350 is specified in the Product Family Datasheet with 6 µA in average, but the values measured on several modules were lower.

# 3.4 Environmental Conditions

- Operating temperature, Standard:
- Storage temperature:
- Relative humidity (operating / storage):

0 ℃ to +60 ℃ -40 ℃ to +85 ℃ 10 % to 90 % (non-condensing)

Attention: Maximum operating temperature

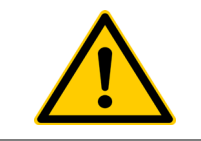

Do not operate the TQMxE39C2 without heat spreader or without heat sink! The heat spreader is not a sufficient heat sink!

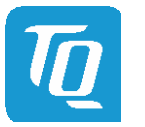

### 3.5 System Components

# 3.5.1 CPU

The TQMxE39C2 supports the Intel<sup>®</sup> Atom<sup>™</sup> E3900, Intel<sup>®</sup> Pentium<sup>®</sup> N4200, and Intel<sup>®</sup> Celeron<sup>®</sup> N3350 CPUs. The following list shows some key features of these CPUs:

- Quad and dual CPU cores
- Intel<sup>®</sup> 64 Architecture
- Intel<sup>®</sup> Virtualization Technology (VT-x)
- Intel<sup>®</sup> Streaming SIMD Extensions 4.2 (Intel<sup>®</sup> SSE4.2)
- Intel<sup>®</sup> Enhanced Intel<sup>®</sup> SpeedStep<sup>®</sup> technology
- 2 Mbyte Cache
- Intel<sup>®</sup> HD Graphics
- Triple independent displays

| Mode                                    | N3350           | N4200           | x5-E3930          | x5-E3940          | x7-E3950          |
|-----------------------------------------|-----------------|-----------------|-------------------|-------------------|-------------------|
| CPU Cores                               | 2               | 4               | 2                 | 4                 | 4                 |
| Cache                                   | 2 Mbyte         | 2 Mbyte         | 2 Mbyte           | 2 Mbyte           | 2 Mbyte           |
| CPU frequency HFM / Turbo               | 1.1 / 2.4 GHz   | 1.1 / 2.5 GHz   | 1.3 / 1.8 GHz     | 1.6 / 1.8 GHz     | 1.6 / 2.0 GHz     |
| Temperature Tjunction                   | 0 °C to +105 °C | 0 °C to +105 °C | –40 °C to +110 °C | –40 °C to +110 °C | –40 °C to +110 °C |
| Memory Speed                            | 1866 MT/s       | 1866 MT/s       | 1866 MT/s         | 1866 MT/s         | 1866 MT/s         |
| Max Memory                              | 8 Gbyte         | 8 Gbyte         | 8 Gbyte           | 8 Gbyte           | 8 Gbyte           |
| Memory configuration                    | Dual            | Dual            | Dual              | Dual              | Dual              |
| Intel <sup>®</sup> HD Graphics (Gen. 9) | 500             | 505             | 500               | 500               | 505               |
| GFX: No. of Execution Units             | 12              | 18              | 12                | 12                | 18                |
| GFX: Base / Burst                       | 200 / 650 MHz   | 200 / 750 MHz   | 400 / 550 MHz     | 400 / 600 MHz     | 500 / 650 MHz     |
| Thermal Design Power (TDP)              | 6 W             | 6 W             | 6.5 W             | 9.5 W             | 12 W              |

# Table 4: Intel<sup>®</sup> Atom<sup>™</sup> E3900, Intel<sup>®</sup> Pentium<sup>®</sup> N4200, and Intel<sup>®</sup> Celeron<sup>®</sup> N3350

### 3.5.2 Graphics

The Intel<sup>®</sup> Atom<sup>™</sup> E3900, Intel<sup>®</sup> Pentium<sup>®</sup> N4200, and Intel<sup>®</sup> Celeron<sup>®</sup> N3350 CPUs include an integrated Intel<sup>®</sup> HD (Gen 9) graphics accelerator. It provides excellent 2D/3D graphics performance with triple simultaneous display support.

The following list shows some key features of the Intel<sup>®</sup> Atom<sup>™</sup> E3900, Intel<sup>®</sup> Pentium<sup>®</sup> N4200, and Intel<sup>®</sup> Celeron<sup>®</sup> N3350 CPUs:

- Graphics Technology (Gen 09 LP) with 12 Execution Units (HD Graphics 500) or 18 Execution Units (HD Graphics 505)
- Hardware accelerated video decoding/encoding for H.264, MPEG2, MVC, VC-1, WMV9, H.265/HEVC, VP9, JPEG/MJPAG
- Direct3D\* 12, DirectX\* 12 support
- OpenGL\* 4.3, OpenCL\* 1.2 support

The TQMxE39C2 supports two Digital Display Interfaces (DDI0 and DDI1) and one eDP or dual LVDS interface at the COM Express<sup>™</sup> connector.

| Table 5: | Maximum Resolu | ition in dual | Display | <sup>v</sup> Configuration |
|----------|----------------|---------------|---------|----------------------------|
|----------|----------------|---------------|---------|----------------------------|

| Display | Maximum Display Resolution         |
|---------|------------------------------------|
| LVDS    | 1920 × 1200 @ 60 Hz (dual channel) |
| eDP     | 3840 × 2160 @ 60 Hz                |
| DP      | 4096 × 2160 @ 60 Hz                |
| HDMI    | 3840 × 2160 @ 30 Hz                |

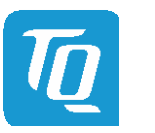

### 3.5.3 Memory

### 3.5.3.1 DDR3L SDRAM

The TQMxE39C2 supports a dual-channel DDR3L memory configuration running at up to 1866 MT/s. It provides two 204-pin DDR3L SO-DIMM sockets for two DDR3L SO-DIMM modules that support system memory configurations of 2 GB, 4 GB or 8 GB. DDR3L supports an operating voltage of 1.35 V, compared to DDR3 resulting in a reduction in overall power consumption and heat dissipation.

# Note: DDR3L SO-DIMM modules Image: DDR3L SO-DIMM modules Image: DDR3L SO-DIMM modules

### 3.5.3.2 eMMC

The TQMxE39C2 supports up to 64 Gbyte on-board eMMC flash, compatible with JESD84-B50 (eMMC 5.0).

| Attention: eMMC OS installation |                                                                                                    |  |
|---------------------------------|----------------------------------------------------------------------------------------------------|--|
|                                 | The on-board eMMC flash requires pre-configuration via EFI Shell before OS installation (using e.g. diskpart utility) |  |

### 3.5.3.3 SPI Boot Flash

The TQMxE39C2 provides a 128 Mbit SPI boot flash. It includes the Intel<sup>®</sup> Trusted Execution Engine and the uEFI BIOS. An external SPI boot flash can be used instead of the on-board SPI boot flash. The uEFI BIOS supports the Winbond W25Q128FV 3.3 V SPI flash on the carrier board:

### 3.5.3.4 EEPROM

The TQMxE39C2 supports a COM Express<sup>™</sup> Module EEPROM. The 32 kbit EEPROM is connected to the general purpose I<sup>2</sup>C interface (COM Express<sup>™</sup> pin names I2C\_DAT and I2C\_CK).

### 3.5.4 Real-Time Clock

The TQMxE39C2 includes a standard Motorola RTC MC146818B, integrated in the Intel<sup>®</sup> Atom<sup>™</sup> E3900, Intel<sup>®</sup> Pentium<sup>®</sup> N4200, and Intel<sup>®</sup> Celeron<sup>®</sup> N3350 CPU.

### 3.5.5 Trusted Platform Module

The TQMxE39C2 supports the Trusted Platform Module (TPM) 1.2 (Infineon SLB9660).

The TPM 2.0 configuration is available on request.

Intel<sup>®</sup> Atom<sup>™</sup> E3900, Intel<sup>®</sup> Pentium<sup>®</sup> N4200, and Intel<sup>®</sup> Celeron<sup>®</sup> N3350 CPUs also support a Trusted Platform Module (FTPM), which is a Trusted Platform Module 2.0 implementation in firmware. This feature can be configured in the BIOS.

### 3.5.6 Hardware Monitor

The TQMxE39C2 includes an integrated Hardware Monitor to monitor the on-board temperature, board voltages and manage the fan control of the COM Express<sup>™</sup> interface (FAN\_PWMOUT and FAN\_TACHOIN).

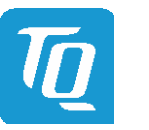

### 3.5.7 TQ flexible I/O configuration (TQ-flexiCFG)

The TQMxE39C2 includes a flexible I/O configuration feature, the TQ-flexiCFG.

Using the TQ-flexiCFG feature, several COM Express<sup>™</sup> I/O interfaces and functions can be configured via a programmable FPGA. This feature enables the user to integrate special embedded features and configuration options in the TQMxE39C2 to reduce the carrier board design effort. Here are some examples of the flexible I/O configuration:

- GPIO interrupt configuration
- Interrupt configuration via LPC Serial IRQ
- Serial Port handshake signals via GPIOs
- Integrate additional I/O functions, e.g. additional Serial, CAN, I<sup>2</sup>C, PWM controller or special power management configurations

Please contact <u>TQ-Support</u> for further information about the TQ-flexiCFG.

# 3.5.8 Ultra Deep Power State Green ECO-Off

The TQMxE39C2 supports the Ultra-Deep power state Green ECO-Off.

In this configuration all DC/DC power supplies on the TQMxE39C2 are switched off.

This results in lowest power consumption. The Green ECO-Off mode can be configured in the uEFI BIOS setup.

To wake up the system from Green ECO-Off mode, the power button signal must be pulled low for a minimum of 100 ms.

### 3.6 Interfaces

### 3.6.1 PCI Express

The TQMxE39C2, with Intel<sup>®</sup> Atom<sup>™</sup> E3900, Intel<sup>®</sup> Pentium<sup>®</sup> N4200, and Intel<sup>®</sup> Celeron<sup>®</sup> N3350 CPU, supports a very flexible PCI Express configuration with up to four PCI Express Gen 2 ports.

With a customized BIOS the PCI Express lanes can be configured as follows:

| COM Express™ Port 0 – 3                | On-board Ethernet i210 | Configuration                 |
|----------------------------------------|------------------------|-------------------------------|
| (4) ×1 ports (maximum 3 ports enabled) | enabled                | Standard BIOS                 |
| (4) ×1 ports                           | disabled               | Configuration via custom BIOS |
| (1) ×2 and (2) ×1 ports                | enabled                | Configuration via custom BIOS |
| (2) ×2 ports                           | enabled                | Configuration via custom BIOS |
| (1) ×4 port                            | enabled                | Configuration via custom BIOS |

# Table 6: PCI Express configuration options

### 3.6.2 Gigabit Ethernet

The TQMxE39C2 provides the Intel<sup>®</sup> i210IT Ethernet controller with 10/100/1000 Mbps speed and IEEE1588 support. Due to the TQ-flexiCFG feature, the Intel<sup>®</sup> i210IT Ethernet controller supports an external IEEE1588 synchronisation via GPIOs.

# 3.6.3 Serial ATA

The TQMxE39C2 supports two SATA Gen 3.0 6 Gb/s interfaces. The integrated SATA host controller supports AHCI mode. The SATA controller no longer supports legacy IDE mode using I/O space.

# 3.6.4 Digital Display Interface

The TQMxE39C2 supports three Digital Display Interfaces (DDI0, DDI1 & DDI2) at the COM Express<sup>™</sup> connectors. The DDI0 & DDI1 ports support DisplayPort or HDMI/DVI.

The DDI2 port supports LVDS (via an eDP to LVDS bridge) or eDP as an assembly option.

The TQMxE39C2 supports the following maximum display resolutions:

- DisplayPort 1.2a: Up to 4096 × 2160 @ 60 Hz
- Embedded DisplayPort 1.3: Up to 3840 × 2160 @ 60 Hz
- HDMI 1.4b: Up to 3840 × 2160 @ 30 Hz
- DVI: Up to 3840 × 2160 @ 30 Hz (HDMI without Audio)

Please contact <u>TQ-Support</u> for further information about the DDI0 / DDI1 / DDI2 configuration.

Page 11

### User's Manual | TQMxE39C2 UM 0103 | © 2019, TQ-Systems GmbH

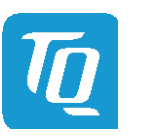

### 3.6.5 LVDS Interface

The TQMxE39C2 supports an LVDS interface at the COM Express™ connector.

The LVDS interface is provided through an on-board eDP to LVDS bridge.

The eDP to LVDS bridge supports single or dual LVDS signalling with colour depths of 18 bits per pixel or 24 bits per pixel up to 112 MHz and a resolution up to 1920 × 1200 @ 60 Hz in dual LVDS mode. The LVDS data packing can be configured either in VESA or JEIDA format.

The eDP to LVDS bridge can emulate EDID ROM behaviour avoiding specific changes in system video BIOS, to support panels without EDID ROM.

Please contact <u>TQ-Support</u> for further information about the LVDS configuration.

### 3.6.6 USB 2.0 Interfaces

The TQMxE39C2 supports eight USB 2.0 ports at the COM Express<sup>™</sup> connector.

### 3.6.7 USB 3.0 Interfaces

The TQMxE39C2 supports three USB 3.0 ports at the COM Express<sup>™</sup> connector.

| Note: USB Port Mapping | 3                                                                                                    |
|------------------------|----------------------------------------------------------------------------------------------------|
| Â                      | The USB 2.0 port 0 must be paired with USB 3.0 SuperSpeed port 0.<br>The USB 2.0 port 1 must be paired with USB 3.0 SuperSpeed port 1.<br>The USB 2.0 port 2 must be paired with USB 3.0 SuperSpeed port 2. |

# 3.6.8 SD Card Interface

The TQMxE39C2 provides an SD card interface for 4-bit SD/MMC cards at the COM Express<sup>™</sup> connector. The SD card signals are shared with the GPIO signals and can be configured via an assembly option. The default configuration at the COM Express<sup>™</sup> connector is with SD card signals.

# 3.6.9 General Purpose Input and Output

The TQMxE39C2 provides eight GPIO signals at the COM Express<sup>™</sup> connector. The GPIO signals are shared with the SD card signals and can be configured via an assembly option. The default configuration at the COM Express<sup>™</sup> connector is with SD card signals. The GPIO signals are integrated in the TQ-flexiCFG block and can be configured flexibly. Therefore the signals can also be used for several special functionality (see 3.5.7).

### 3.6.10 High Definition Audio Interface

The TQMxE39C2 provides a High Definition Audio (HDA) interface, which supports an Audio codec at the COM Express<sup>™</sup> connector. The HDA\_SDIN1 and HDA\_SDIN2 signals are not routed to the COM Express<sup>™</sup> connector.

### 3.6.11 LPC Bus

The TQMxE39C2 supports a Low Pin Count (LPC) legacy bus for I/O expansion. The LPC bus DMA is not supported.

### 3.6.12 I<sup>2</sup>C Bus

The TQMxE39C2 supports a general purpose I<sup>2</sup>C port via a dedicated LPC to I<sup>2</sup>C controller, integrated in the TQ-flexiCFG block. The I<sup>2</sup>C host controller supports a clock frequency of up to 400 kHz and can be configured independently.

### 3.6.13 SMBus

The TQMxE39C2 provides an SMBus.

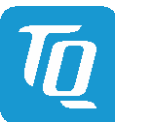

### 3.6.14 Serial Peripheral Interface

The TQMxE39C2 provides an SPI interface. The SPI interface can only be used for SPI boot Flash devices.

### 3.6.15 Serial Ports

The TQMxE39C2 offers a dual Universal Asynchronous Receiver and Transmitter (UART) controller. The register set is based on the industry standard 16550 UART. The UART operates with standard serial port drivers without requiring a custom driver to be installed. The 16 byte transmit and receive FIFOs reduce CPU overhead and minimize the risk of buffer overflow and data loss. With the TQ-flexiCFG feature the serial ports can be configured to route the handshake signals to free pins at the COM Express<sup>™</sup> connector. These signals are only available in the eDP configuration option.

| Table 7: | Serial Port COM Express <sup>™</sup> Port Mapping |
|----------|---------------------------------------------------|
|----------|---------------------------------------------------|

| COM Express™ Signal | COM Express™ Pin | TQMxE39C2 | Remark       |
|---------------------|------------------|-----------|--------------|
| SER0_TX             | A98              | SER0_TX   | 3.3 V output |
| SER0_RX             | A99              | SER0_RX   | 3.3 V input  |
| SER1_TX             | A101             | SER1_TX   | 3.3 V output |
| SER1_RX             | A102             | SER1_RX   | 3.3 V input  |
| SER0_RTS#           | B98              | SER0_RTS# | 3.3 V output |
| SER0_CTS#           | B99              | SER0_CTS# | 3.3 V input  |
| SER1_RTS#           | D24              | SER1_RTS# | 3.3 V output |
| SER1_CTS#           | D25              | SER1_CTS# | 3.3 V input  |

| Note: Protection circuits | 5                                                                                                    |
|---------------------------|----------------------------------------------------------------------------------------------------|
|                           | Since Revision 2.0 of the COM Express <sup>™</sup> specification, the signals A98, A99, A101 and A102 have been reclaimed from the VCC_12V pool. Therefore protection on the carrier board is necessary to avoid damage to those when accidentally connected to 12 V. The implementation of this circuitry causes lower transfer rates at both serial ports. |
|                           | On the TQMxE39C2 the protection circuit is removed by default and the serial ports provide transfer rates of up to 115 kbaud. Therefore the TQMxE39C2 can only be used in COM.0 Revision 2.0 Type 6 pin-out carrier boards.                                                                                                    |

### 3.6.16 Watchdog Timer

The TQMxE39C2 supports a freely programmable two-stage Watchdog timer, integrated in the TQ-flexiCFG block. There are four operation modes available for the Watchdog timer:

- Dual-stage mode
- Interrupt mode
- Reset mode
- Timer mode

The timeout of the Watchdog timer ranges from 125 msec to 1 h.

The COM Express<sup>™</sup> Specification does not support external hardware triggering of the Watchdog.

An external Watchdog Trigger can be configured to GPIO pins at the COM Express<sup>™</sup> connector with the TQ-flexiCFG feature.

### User's Manual | TQMxE39C2 UM 0103 | © 2019, TQ-Systems GmbH

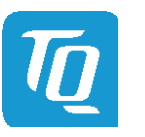

### Page 14

### 3.7 Connectors

### 3.7.1 COM Express<sup>™</sup> Connector

Two 220-pin 0.5 mm pitch receptacles connect the TQMxE39C2 to the carrier board. On the carrier board two 220-pin 0.5 mm pitch plug connectors have to be provided. Two versions with 5 mm and 8 mm stacking height are available.

### 3.7.2 Debug Header

The TQMxE39C2 includes a 14-pin flat cable connector, to connect an external debug module (TQ specific), to provide uEFI BIOS post code information, debug LEDs and a JTAG interface for on-board FPGA. On this header a TQM debug card can be plugged.

### 3.7.3 TQM Debug Card

The TQM debug card is designed to provide access to several processor and chipset control signals. The uEFI BIOS Power-On Self-Test (POST) codes can be displayed through four hexadecimal display panels on the TQM debug card.

When the COM Express module is turned on, the hexadecimal display should show the uEFI BIOS POST codes. If the COM Express module does not boot, the uEFI BIOS POST has detected a fatal fault and stopped. The number showing in the hexadecimal display on the TQM debug card is the number of the test in which uEFI BIOS boot failed.

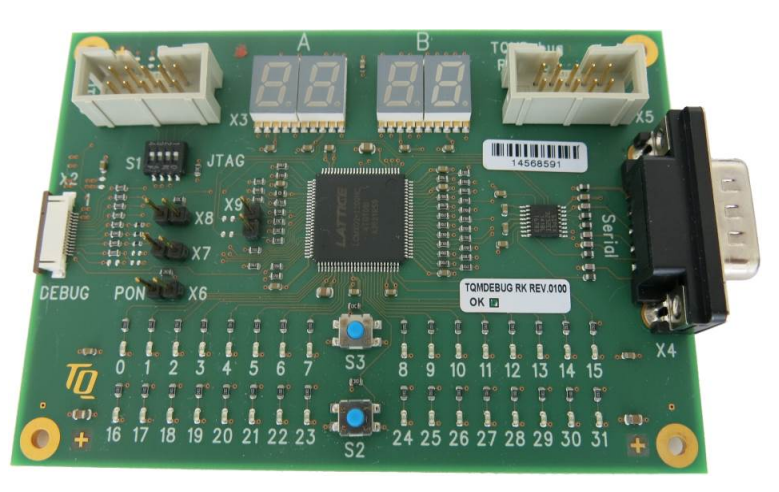

Illustration 2: TQM debug card

### 3.7.4 Debug Module LED

The TQMxE39C2 includes a dual colour LED providing boot and BIOS information. The following table shows some LED boot messages.

| Table 8: | LED Boot Messages |
|----------|-------------------|
|----------|-------------------|

| Red LED  | Green LED | Remark                     |
|----------|-----------|----------------------------|
| ON       | OFF       | Power supply error         |
| ON       | ON        | S4/S5 state                |
| BLINKING | BLINKING  | S3 state                   |
| OFF      | BLINKING  | uEFI BIOS is booting       |
| OFF      | ON        | uEFI BIOS boot is finished |

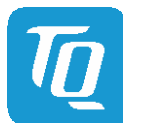

# 3.8 COM Express<sup>™</sup> Connector Pinout

This section describes the TQMxE39C2 COM Express<sup>™</sup> connector pin assignment, which is compliant with COM.0 Revision 2.1 Type 6 pin-out definitions.

# 3.8.1 Signal Assignment Abbreviations

Table 9 lists the abbreviations used in Table 10.

# Table 9: Abbreviations used

| Abbreviation | Description                   |
|--------------|-------------------------------|
| GND          | Ground                        |
| PWR          | Power                         |
| I            | Input                         |
| I PU         | Input with pull-up resistor   |
| I PD         | Input with pull-down resistor |
| 0            | Output                        |
| OD           | Open drain output             |
| 10           | Bi-directional                |

# Note: Unused signals on the carrier board

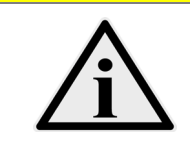

Input signals at the COM Express<sup>™</sup> connector can be left open on the carrier board, since these signals are terminated on the TQMxE39C2.

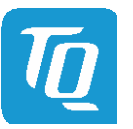

# 3.8.2 COM Express<sup>™</sup> Connector Pin Assignment

| Pin | Signal         | Description                                                      |       | Remark      |
|-----|----------------|------------------------------------------------------------------|-------|-------------|
| A1  | GND(FIXED)     | Ground                                                           | GND   |             |
| A2  | GBE0 MDI3-     | Gigabit Ethernet Controller 0: Media Dependent Interface         |       |             |
| A3  | GBE0_MDI3+     | Gigabit Ethernet Controller 0: Media Dependent Interface         | 10    |             |
| A4  | GBE0_LINK100#  | Gigabit Ethernet Controller 0: 100 Mbit/sec link indicator       | OD    |             |
| A5  | GBE0 LINK1000# | Gigabit Ethernet Controller 0: 1000 Mbit/sec link indicator      | OD    |             |
| A6  | GBE0_MDI2-     | Gigabit Ethernet Controller 0: Media Dependent Interface         | 10    |             |
| A7  | GBE0 MDI2+     | Gigabit Ethernet Controller 0: Media Dependent Interface         | IO    |             |
| A8  | <br>GBE0_LINK# | Gigabit Ethernet Controller 0: Link indicator                    | OD    |             |
| A9  | GBE0_MDI1-     | Gigabit Ethernet Controller 0: Media Dependent Interface         | 10    |             |
| A10 | GBE0_MDI1+     | Gigabit Ethernet Controller 0: Media Dependent Interface         | IO    |             |
| A11 | GND(FIXED)     | Ground                                                           | GND   |             |
| A12 | GBE0_MDI0-     | Gigabit Ethernet Controller 0: Media Dependent Interface         | 10    |             |
| A13 | GBE0_MDI0+     | Gigabit Ethernet Controller 0: Media Dependent Interface         | 10    |             |
| A14 | GBE0_CTREF     | Reference voltage for Carrier Board Ethernet channel 0           | Power |             |
| A15 | SUS_S3#        | Indicates system is in Suspend to RAM state. Active low output.  | O PD  | TQ-flexiCFG |
| A16 | SATA0_TX+      | SATA differential transmit pair                                  | 0     |             |
| A17 | SATA0_TX-      | SATA differential transmit pair                                  | 0     |             |
| A18 | SUS_S4#        | Indicates system is in Suspend to Disk state. Active low output. | O PD  | TQ-flexiCFG |
| A19 | SATA0_RX+      | SATA differential receive pair                                   | I     |             |
| A20 | SATA0_RX-      | SATA differential receive pair                                   | I     |             |
| A21 | GND(FIXED)     | Ground                                                           | GND   |             |
| A22 | SATA2_TX+      | SATA differential transmit pair                                  | 0     | N/A         |
| A23 | SATA2_TX-      | SATA differential transmit pair                                  | 0     | N/A         |
| A24 | SUS_S5#        | Indicates system is in Soft Off state. Active low output.        | O PD  | TQ-flexiCFG |
| A25 | SATA2_RX+      | SATA differential receive pair                                   | I     | N/A         |
| A26 | SATA2_RX-      | SATA differential receive pair                                   | I     | N/A         |
| A27 | BATLOW#        | Indicates that external battery is low                           |       |             |
| A28 | (S)ATA_ACT#    | SATA activity indicator                                          |       |             |
| A29 | AC/HDA_SYNC    | Sample-synchronization signal to the CODEC(s)                    | 0     |             |
| A30 | AC/HDA_RST#    | Reset output to CODEC, active low.                               | 0     |             |
| A31 | GND(FIXED)     | Ground                                                           | GND   |             |
| A32 | AC/HDA_BITCLK  | Serial data clock generated by the external CODEC(s)             | 10    |             |
| A33 | AC/HDA_SDOUT   | Serial TDM data output to the CODEC                              | 0     |             |
| A34 | BIOS_DIS0#     | Selection straps to determine the BIOS boot device               | IPU   |             |
| A35 | THRMTRIP#      | indicating that the CPU has entered thermal shutdown             |       |             |
| A36 | USB6–          | USB differential pair                                            |       |             |
| A37 | USB6+          | USB differential pair                                            | 10    |             |
| A38 | USB_6_7_OC#    | USB over-current sense, USB channels 6 and 7                     | I PU  |             |
| A39 | USB4–          | USB differential pair                                            | IO    |             |
| A40 | USB4+          | USB differential pair                                            | IO    |             |
| A41 | GND(FIXED)     | Ground                                                           | GND   |             |
| A42 | USB2–          | USB differential pair IO                                         |       |             |
| A43 | USB2+          | USB differential pair IO                                         |       |             |
| A44 | USB_2_3_OC#    | USB over-current sense, USB channels 2 and 3                     | IPU   |             |
| A45 | USBO-          | USB differential pair                                            | 10    |             |
| A46 | USB0+          | USB differential pair                                            | 10    |             |
| A47 | VCC_RTC        | Real-time clock circuit-power input                              | Power |             |
| A48 | EXCD0_PERST#   | PCI ExpressCard: reset, active low, one per card                 | 0     | TQ-flexiCFG |
| A49 | EXCD0_CPPE#    | PCI ExpressCard: PCI Express capable card request, active low    |       | TQ-flexiCFG |
| A50 | LPC_SERIRQ     | LPC serial interrupt                                             |       | TQ-flexiCFG |
| A51 | GND(FIXED)     | Ground                                                           | GND   |             |
| A52 | PCIE_TX5+      | PCI Express differential transmit pair                           | 0     | N/A         |
| A53 | PCIE_TX5-      | PCI Express differential transmit pair                           | 0     | N/A         |
| A54 | GPI0/SD_DATA0  | GPI0 / SDIO Data lines                                           | IPU   | TQ-flexiCFG |
| A55 | PCIE_TX4+      | PCI Express differential transmit pair O                         |       | N/A         |

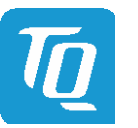

# 3.8.2 COM Express<sup>™</sup> Connector Pin Assignment (continued)

| Pin  | Signal        | Description                                         |       | Remark             |
|------|---------------|-----------------------------------------------------|-------|--------------------|
| A56  | PCIE_TX4-     | PCI Express differential transmit pair              |       | N/A                |
| A57  | GND           | Ground                                              | GND   |                    |
| A58  | PCIE_TX3+     | PCI Express differential transmit pair              | 0     |                    |
| A59  | PCIE_TX3-     | PCI Express differential transmit pair              | 0     |                    |
| A60  | GND(FIXED)    | Ground                                              |       |                    |
| A61  | PCIE_TX2+     | PCI Express differential transmit pair              | 0     |                    |
| A62  | PCIE_TX2-     | PCI Express differential transmit pair              | 0     |                    |
| A63  | GPI1/SD_DATA1 | GPI1 / SDIO Data lines                              | IPU   | TQ-flexiCFG        |
| A64  | PCIE_TX1+     | PCI Express differential transmit pair              | 0     |                    |
| A65  | PCIE_TX1-     | PCI Express differential transmit pair              | 0     |                    |
| A66  | GND           | Ground                                              | GND   |                    |
| A67  | GPI2/SD_DATA2 | GPI2 / SDIO Data lines                              | IPU   | TQ-flexiCFG        |
| A68  | PCIE_TX0+     | PCI Express differential transmit pair              | 0     |                    |
| A69  | PCIE_TX0-     | PCI Express differential transmit pair              | 0     |                    |
| A70  | GND(FIXED)    | Ground                                              | GND   |                    |
| A71  | LVDS_A0+      | LVDS Channel A differential pair 0                  | 0     | On request eDP     |
| A72  | LVDS_A0-      | LVDS Channel A differential pair 0                  | 0     | On request eDP     |
| A73  | LVDS_A1+      | LVDS Channel A differential pair 1                  | 0     | On request eDP     |
| A74  | LVDS_A1-      | LVDS Channel A differential pair 1                  | 0     | On request eDP     |
| A75  | LVDS_A2+      | LVDS Channel A differential pair 2                  | 0     | On request eDP     |
| A76  | LVDS_A2-      | LVDS Channel A differential pair 2                  | 0     | On request eDP     |
| A77  | LVDS_VDD_EN   | LVDS eDP panel power enable                         | 0     | On request eDP     |
| A78  | LVDS_A3+      | LVDS Channel A differential pair 3                  | 0     |                    |
| A79  | LVDS_A3-      | LVDS Channel A differential pair 3                  | 0     |                    |
| A80  | GND(FIXED)    | Ground                                              | GND   |                    |
| A81  | LVDS_A_CK+    | LVDS Channel A differential clock                   | 0     | On request eDP     |
| A82  | LVDS_A_CK-    | LVDS Channel A differential clock                   | 0     | On request eDP     |
| A83  | LVDS_I2C_CK   | <sup>2</sup> C clock output for LVDS display        |       | On request eDP     |
| A84  | LVDS_I2C_DAT  | I <sup>2</sup> C data line for LVDS display         | IO    | On request eDP     |
| A85  | GPI3/SD_DATA3 | GPI3 / SD_DATA3                                     | IPU   | TQ-flexiCFG        |
| A86  | RSVD18        | Reserved                                            | NC    |                    |
| A87  | eDP_HPD       | eDP Detection of Hot Plug                           | IPD   | On request eDP     |
| A88  | PCIE_CLK_REF+ | Reference clock output for all PCI Express lanes    | 0     |                    |
| A89  | PCIE_CLK_REF- | Reference clock output for all PCI Express lanes    |       |                    |
| A90  | GND(FIXED)    | Ground                                              |       |                    |
| A91  | SPI_POWER     | Power supply for Carrier Board SPI                  | PWR   |                    |
| A92  | SPI_MISO      | Data in to Module from Carrier SPI                  | IPU   |                    |
| A93  | GPO0/SD_CLK   | GPO0 / SDIO Clock                                   | O PD  | TQ-flexiCFG        |
| A94  | SPI_CLK       | Clock from Module to Carrier SPI                    | 0     |                    |
| A95  | SPI_MOSI      | Data out from Module to Carrier SPI                 | 0     |                    |
| A96  | TPM_PP        | Trusted Platform Module (TPM) Physical Presence pin | IPD   | TQ-flexiCFG        |
| A97  | TYPE10#       | Type 10 Module indication (NC)                      | NC    |                    |
| A98  | SER0_TX       | Serial port 0 transmitter                           | O 3V3 | without protection |
| A99  | SER0_RX       | Serial port 0 receiver                              | I 3V3 | without protection |
| A100 | GND(FIXED)    | Ground                                              | GND   |                    |
| A101 | SER1_TX       | Serial port 1 transmitter                           | O 3V3 | without protection |
| A102 | SER1_RX       | Serial port 1 receiver                              | I 3V3 | without protection |
| A103 | LID#          | LID switch                                          | IPU   |                    |
| A104 | VCC_12V       | Primary wide power input                            | PWR   |                    |
| A105 | VCC_12V       | Primary wide power input                            | PWR   |                    |
| A106 | VCC_12V       | Primary wide power input                            | PWR   |                    |
| A107 | VCC_12V       | Primary wide power input                            | PWR   |                    |
| A108 | VCC_12V       | Primary wide power input                            | PWR   |                    |
| A109 | VCC_12V       | Primary wide power input                            | PWR   |                    |
| A110 | GND(FIXED)    | Ground                                              | GND   |                    |

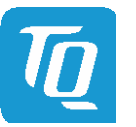

# 3.8.2 COM Express<sup>™</sup> Connector Pin Assignment (continued)

| Pin        | Signal           | Description                                                   |      | Remark          |
|------------|------------------|---------------------------------------------------------------|------|-----------------|
| B1         | GND(FIXED)       | Ground                                                        | GND  |                 |
| B2         | GBE0_ACT#        | Gigabit Ethernet Controller 0 active indicator                | OD   |                 |
| B3         | LPC_FRAME#       | LPC frame indicates the start of an LPC cycle                 | IO   |                 |
| B4         | LPC_AD0          | LPC multiplexed address, command and data bus                 | IO   |                 |
| B5         | LPC_AD1          | LPC multiplexed address, command and data bus                 | IO   |                 |
| B6         | LPC_AD2          | LPC multiplexed address, command and data bus                 | IO   |                 |
| B7         | LPC_AD3          | LPC multiplexed address, command and data bus                 | IO   |                 |
| B8         | (LPC DRQ0#) GPIO | LPC serial DMA request                                        | IO   | N/A TQ-flexiCFG |
| B9         | (LPC DRQ1#) GPIO | LPC serial DMA request                                        | IO   | N/A TQ-flexiCFG |
| B10        | LPC CLK          | LPC clock output                                              | 0    | -               |
| B11        | GND(FIXED)       | Ground                                                        | GND  |                 |
| B12        | PWRBTN#          | Power button input                                            | IPU  | TQ-flexiCFG     |
| B13        | SMB CK           | System Management Bus bidirectional clock line                | 10   | -               |
| B14        | SMB DAT          | System Management Bus bidirectional data line                 | 10   |                 |
| B15        | SMB_ALERT#       | System Management Bus Alert                                   | IPU  |                 |
| B16        | SATA1 TX+        | SATA differential transmit pair                               | 0    |                 |
| B17        | SATA1 TX-        | SATA differential transmit pair                               | 0    |                 |
| B18        | SUS_STAT#        | Indicates imminent suspend operation                          | 0    |                 |
| B19        | SATA1 BX+        | SATA differential receive pair                                |      |                 |
| B20        | SATA1 RY_        | SATA differential receive pair                                |      |                 |
| B21        |                  | Ground                                                        | GND  |                 |
| B27        |                  | SATA differential transmit pair                               |      | N/A             |
| B22        |                  | SATA differential transmit pair                               | 0    | N/A             |
| D23        |                  | Power OK from main power supply                               |      |                 |
| D24<br>P25 |                  | SATA differential receive pair                                | 140  |                 |
| D25        |                  | SATA differential receive pair                                | 1    | N/A             |
| D20        |                  |                                                               |      |                 |
| DZ/        |                  | watchdog time-out                                             |      |                 |
| B28        |                  | Serial TDM data input                                         |      | N/A             |
| B29        |                  | Serial TDM data input                                         |      | IN/A            |
| B30        |                  |                                                               |      |                 |
| B31        | GND(FIXED)       | Ground                                                        | GND  |                 |
| DOZ        |                  | General nurpose l <sup>2</sup> C port clock output            |      |                 |
| D33        |                  | General nurnose I <sup>2</sup> C nort data I/O line           |      |                 |
| B34<br>B25 |                  | General purpose PC port data I/O line                         |      | TQ-HEXICFG      |
| 000        |                  | Input from carrier temperature sensor                         |      |                 |
| B36        | USB7-            | USB differential pair                                         | 10   |                 |
| B37        |                  | USB differential pair                                         |      |                 |
| B38        |                  | USB over-current sense, USB channels 4 and 5                  | 10   |                 |
| B39        | USB5-            | USB differential pair                                         | 10   |                 |
| B40        |                  |                                                               |      |                 |
| B41        | GND(FIXED)       | Ground                                                        | GND  |                 |
| B42        | USB3-            | USB differential pair                                         | 10   |                 |
| B43        |                  |                                                               | 10   |                 |
| B44        | USB_0_1_OC#      | USB over-current sense, USB channels 0 and 1                  | TPU  |                 |
| B45        | USB1-            | USB differential pair                                         | 10   |                 |
| B46        | USB1+            | USB differential pair                                         | 10   | 70 (1 ) (55 6   |
| B47        | EXCD1_PERST#     | PCI ExpressCard: reset, active low, one per card              | 0    | TQ-flexiCFG     |
| B48        | EXCD1_CPPE#      | PCI ExpressCard: PCI Express capable card request, active low | IPU  | TQ-flexiCFG     |
| B49        | SYS_RESET#       | Reset button input                                            | IPU  | TQ-flexiCFG     |
| B50        | CB_RESET#        | Reset output from Module to Carrier Board                     |      | TQ-flexiCFG     |
| B51        | GND(FIXED)       | Ground GN                                                     |      |                 |
| B52        | PCIE_RX5+        | PCI Express differential receive pair                         |      | N/A             |
| B53        | PCIE_RX5-        | PCI Express differential receive pair                         |      | N/A             |
| B54        | GPO1/SD_CMD      | GPO1 / SDIO Command                                           | O PD | TQ-flexiCFG     |
| B55        | PCIE_RX4+        | PCI Express differential receive pair                         |      | N/A             |

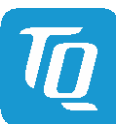

# 3.8.2 COM Express<sup>™</sup> Connector Pin Assignment (continued)

| Pin  | Signal           | Description                                        | Туре | Remark         |
|------|------------------|----------------------------------------------------|------|----------------|
| B56  | PCIE_RX4-        | PCI Express differential receive pair              | I    | N/A            |
| B57  | GPO2 / SD_WP     | GPO2 / SDIO Write Protect                          | IPD  | TQ-flexiCFG    |
| B58  | PCIE_RX3+        | PCI Express differential receive pair              |      |                |
| B59  | PCIE_RX3-        | PCI Express differential receive pair              | I    |                |
| B60  | GND(FIXED)       | Ground                                             | GND  |                |
| B61  | PCIE_RX2+        | PCI Express differential receive pair              | I    |                |
| B62  | PCIE_RX2-        | PCI Express differential receive pair              | I    |                |
| B63  | GPO3/SD_CD#      | GPO3 / SDIO Card Detect                            | O PD | TQ-flexiCFG    |
| B64  | PCIE_RX1+        | PCI Express differential receive pair              | 1    |                |
| B65  | PCIE_RX1-        | PCI Express differential receive pair              | I    |                |
| B66  | WAKE0#           | PCI Express wake up signal                         | IPU  | TQ-flexiCFG    |
| B67  | WAKE1#           | General purpose wake up signal                     | IPU  | TQ-flexiCFG    |
| B68  | PCIE_RX0+        | PCI Express differential receive pair              | I    |                |
| B69  | PCIE_RX0-        | PCI Express differential receive pair              | I    |                |
| B70  | GND(FIXED)       | Ground                                             | GND  |                |
| B71  | LVDS_B0+         | LVDS Channel B differential pair 0                 | 0    |                |
| B72  | LVDS_B0-         | LVDS Channel B differential pair 0                 | 0    |                |
| B73  | LVDS_B1+         | LVDS Channel B differential pair 1                 | 0    |                |
| B74  | LVDS_B1-         | LVDS Channel B differential pair 1                 | 0    |                |
| B75  | LVDS_B2+         | LVDS Channel B differential pair 2                 | 0    |                |
| B76  | LVDS_B2-         | LVDS Channel B differential pair 2                 | 0    |                |
| B77  | LVDS_B3+         | LVDS Channel B differential pair 3                 | 0    |                |
| B78  | LVDS_B3-         | LVDS Channel B differential pair 3                 | 0    |                |
| B79  | LVDS_BKLT_EN     | LVDS panel backlight enable                        | 0    | On request eDP |
| B80  | GND(FIXED)       | Ground                                             | GND  |                |
| B81  | LVDS_B_CK+       | LVDS Channel B differential clock                  | 0    |                |
| B82  | LVDS_B_CK-       | LVDS Channel B differential clock                  | 0    |                |
| B83  | LVDS_BKLT_CTRL   | LVDS panel backlight brightness control            | 0    | On request eDP |
| B84  | VCC_5V_SBY       | Standby power input: +5.0 V nominal                | PWR  |                |
| B85  | VCC_5V_SBY       | Standby power input: +5.0 V nominal                | PWR  |                |
| B86  | VCC_5V_SBY       | Standby power input: +5.0 V nominal                | PWR  |                |
| B87  | VCC_5V_SBY       | Standby power input: +5.0 V nominal                | PWR  |                |
| B88  | BIOS_DIS1#       | Selection straps to determine the BIOS boot device | IPU  |                |
| B89  | VGA_RED          | Red for monitor                                    | 0    | N/A            |
| B90  | GND(FIXED)       | Ground                                             | GND  |                |
| B91  | VGA_GRN          | Green for monitor                                  | 0    | N/A            |
| B92  | VGA_BLU          | Blue for monitor                                   | 0    | N/A            |
| B93  | VGA_HSYNC        | Horizontal sync output to VGA monitor              | 0    | N/A            |
| B94  | VGA_VSYNC        | Vertical sync output to VGA monitor                | 0    | N/A            |
| B95  | VGA_I2C_CK       | DDC clock line                                     | 0    | N/A            |
| B96  | VGA_I2C_DAT      | DDC data line                                      | IO   | N/A            |
| B97  | SPI_CS#          | Chip select for Carrier Board SPI                  | 0    |                |
| B98  | (RSVD) SER0_RTS# | Serial port 0, Request To Send                     | 0    | TQ-flexiCFG    |
| B99  | (RSVD) SER0_CTS# | Serial port 0, Clear To Send                       | IPU  | TQ-flexiCFG    |
| B100 | GND(FIXED)       | Ground                                             | GND  |                |
| B101 | FAN_PWMOUT       | Fan Pulse Width Modulation speed control output    | 0    |                |
| B102 | FAN_TACHIN       | Fan tachometer input                               | IPU  |                |
| B103 | SLEEP#           | Sleep button                                       | IPU  |                |
| B104 | VCC_12V          | Primary wide power input                           | PWR  |                |
| B105 | VCC_12V          | Primary wide power input                           | PWR  |                |
| B106 | VCC_12V          | Primary wide power input                           | PWR  |                |
| B107 | VCC_12V          | Primary wide power input                           | PWR  |                |
| B108 | VCC_12V          | Primary wide power input                           | PWR  |                |
| B109 | VCC_12V          | Primary wide power input                           | PWR  |                |
| B110 | GND(FIXED)       | Ground                                             | GND  |                |

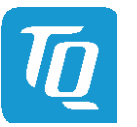

# 3.8.2 COM Express<sup>™</sup> Connector Pin Assignment (continued)

| Pin  | Signal             | Description                                       | Туре | Remark |
|------|--------------------|---------------------------------------------------|------|--------|
| C1   | GND(FIXED)         | Ground                                            | GND  |        |
| C2   | GND                | Ground                                            |      |        |
| C3   | USB_SSRX0-         | SuperSpeed USB3.0 differential receive pair       | I    |        |
| C4   | USB_SSRX0+         | SuperSpeed USB3.0 differentia receive pair        | I    |        |
| C5   | GND                | Ground                                            | GND  |        |
| C6   | USB SSRX1-         | SuperSpeed USB3.0 differentia receive pair        | I    |        |
| C7   | USB_SSRX1+         | SuperSpeed USB3.0 differentia receive pair        | 1    |        |
| C8   | GND                | Ground                                            | GND  |        |
| C9   | USB_SSRX2-         | SuperSpeed USB3.0 differentia receive pair        | I    |        |
| C10  | USB SSRX2+         | SuperSpeed USB3.0 differentia receive pair        | I    |        |
| C11  | GND(FIXED)         | Ground                                            | GND  |        |
| C12  | USB SSRX3-         | SuperSpeed USB3.0 differentia receive pair        | 1    | N/A    |
| C13  | USB_SSRX3+         | SuperSpeed USB3.0 differentia receive pair        | 1    | N/A    |
| C14  | GND                | Ground                                            | GND  |        |
| C15  | DDI1 PAIR6+        | DDI1 DP / HDMI / DVI differential pair 6          | 0    | N/A    |
| C16  | DDI1 PAIR6-        | DDI1 DP / HDMI / DVI differential pair 6          | 0    | N/A    |
| C17  | BSVD18             | Reserved                                          | NC   |        |
| C18  | RSVD18             | Reserved                                          | NC   |        |
| C10  | PCIE BX6+          | PCI Express differential receive pair             | 1    | N/A    |
| (20) |                    | PCI Express differential receive pair             | 1    | N/A    |
| C20  |                    | Ground                                            |      |        |
| (22) |                    | PCI Express differential receive pair             |      | N/A    |
| (22  |                    | PCI Express differential receive pair             | 1    | N/A    |
| C23  |                    | PCI Express differential receive pair             |      | IN/A   |
| C24  |                    | DDI1 DB / HDMI / DVI differential pair 4          |      | NI/A   |
| C25  |                    |                                                   | 0    | N/A    |
| C20  |                    |                                                   |      | N/A    |
| C27  | RSVD18             | Reserved                                          | NC   |        |
| C28  |                    | Reserved                                          | NC   | N1/A   |
| C29  |                    |                                                   | 0    | N/A    |
| C30  |                    | DDIT DP / HDMI / DVI differential pair 5          | 0    | N/A    |
| (3)  | GND(FIXED)         |                                                   | GND  |        |
| C32  | DDI2_CTRLCLK_AUX+  | DDI2_CTRLCLK_AUX+ signal DP AUX, HDMI / DVI CLK   | 10   |        |
| C33  | DDI2_CTRLDATA_AUX- | DDI2_CTRLDATA_AUX- signal DP AUX, HDMI / DVI DATA | 10   |        |
| C34  | DDI2_DDC_AUX_SEL   | Selects the function of DDI2_CTRLxAUX+/- Signals  | TPD  |        |
| C35  | RSVD18             | Reserved                                          | NC   |        |
| C36  | DDI3_CTRLCLK_AUX+  | DDI3_CTRLCLK_AUX+ signal DP AUX, HDMI / DVI CLK   | 10   | N/A    |
| C37  | DDI3_CTRLDATA_AUX- | DDI3_CTRLDATA_AUX- signal DP AUX, HDMI / DVI DATA | IO   | N/A    |
| C38  | DDI3_DDC_AUX_SEL   | Selects the function of DDI3_CTRLxAUX+/- Signals  | TPU  | N/A    |
| C39  | DDI3_PAIR0+        | DDI3 DP / HDMI / DVI differential pair 3          | 0    | N/A    |
| C40  | DDI3_PAIRO-        | DDI3 DP / HDMI / DVI differential pair 3          | 0    | N/A    |
| C41  | GND(FIXED)         | Ground                                            | GND  |        |
| C42  | DDI3_PAIR1+        | DDI3 DP / HDMI / DVI differential pair 1          | 0    | N/A    |
| C43  | DDI3_PAIR1-        | DDI3 DP / HDMI / DVI differential pair 1          | 0    | N/A    |
| C44  | DDI3_HPD           | DDI3 Detection of Hot Plug                        | IPD  | N/A    |
| C45  | RSVD18             | Reserved                                          | NC   |        |
| C46  | DDI3_PAIR2+        | DDI3 DP / HDMI / DVI differential pair 2          | 0    | N/A    |
| C47  | DDI3_PAIR2-        | DDI3 DP / HDMI / DVI differential pair 2          | 0    | N/A    |
| C48  | RSVD18             | Reserved                                          | NC   |        |
| C49  | DDI3_PAIR3+        | DDI3 DP / HDMI / DVI differential pair 3          | 0    | N/A    |
| C50  | DDI3_PAIR3-        | DDI3 DP / HDMI / DVI differential pair 3          | 0    | N/A    |
| C51  | GND(FIXED)         | Ground                                            | GND  |        |
| C52  | PEG_RX0+           | PCI Express differential receive pair             | I    | N/A    |
| C53  | PEG_RX0-           | PCI Express differential receive pair             | I    | N/A    |
| C54  | TYPE0#             | Type 0 Module indication (NC)                     | NC   |        |
| C55  | PEG_RX1+           | PCI Express differential receive pair             | Ι    | N/A    |

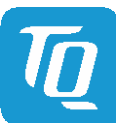

# 3.8.2 COM Express<sup>™</sup> Connector Pin Assignment (continued)

| Pin  | Signal     | Description                           |     | Remark      |
|------|------------|---------------------------------------|-----|-------------|
| C56  | PEG_RX1-   | PCI Express differential receive pair |     | N/A         |
| C57  | TYPE1#     | Type 1 Module indication (NC)         |     |             |
| C58  | PEG_RX2+   | PCI Express differential receive pair | -   | N/A         |
| C59  | PEG_RX2-   | PCI Express differential receive pair | I   | N/A         |
| C60  | GND(FIXED) | Ground                                | GND |             |
| C61  | PEG_RX3+   | PCI Express differential receive pair | I   | N/A         |
| C62  | PEG_RX3-   | PCI Express differential receive pair | Ι   | N/A         |
| C63  | RSVD18     | Reserved                              | NC  |             |
| C64  | RSVD18     | Reserved                              | NC  |             |
| C65  | PEG_RX4+   | PCI Express differential receive pair | I   | N/A         |
| C66  | PEG_RX4-   | PCI Express differential receive pair | I   | N/A         |
| C67  | RSVD18     | Reserved                              | NC  |             |
| C68  | PEG_RX5+   | PCI Express differential receive pair | I   | N/A         |
| C69  | PEG_RX5-   | PCI Express differential receive pair | I   | N/A         |
| C70  | GND(FIXED) | Ground                                | GND |             |
| C71  | PEG_RX6+   | PCI Express differential receive pair | I   | N/A         |
| C72  | PEG_RX6-   | PCI Express differential receive pair | I   | N/A         |
| C73  | GND        | Ground                                | GND |             |
| C74  | PEG_RX7+   | PCI Express differential receive pair | Ι   | N/A         |
| C75  | PEG_RX7-   | PCI Express differential receive pair | Ι   | N/A         |
| C76  | GND        | Ground                                | GND |             |
| C77  | RSVD18     | Reserved                              | NC  |             |
| C78  | PEG_RX8+   | PCI Express differential receive pair | I   | N/A         |
| C79  | PEG_RX8-   | PCI Express differential receive pair | I   | N/A         |
| C80  | GND(FIXED) | Ground                                | GND |             |
| C81  | PEG_RX9+   | PCI Express differential receive pair | I   | N/A         |
| C82  | PEG_RX9-   | PCI Express differential receive pair | I   | N/A         |
| C83  | RSVD18     | Reserved                              | NC  |             |
| C84  | GND        | Ground                                | GND |             |
| C85  | PEG_RX10+  | PCI Express differential receive pair | I   | N/A         |
| C86  | PEG_RX10-  | PCI Express differential receive pair | Ι   | N/A         |
| C87  | GND        | Ground                                | GND |             |
| C88  | PEG_RX11+  | PCI Express differential receive pair |     | N/A         |
| C89  | PEG_RX11-  | PCI Express differential receive pair |     | N/A         |
| C90  | GND(FIXED) | Ground                                |     |             |
| C91  | PEG_RX12+  | PCI Express differential receive pair | I   | N/A         |
| C92  | PEG_RX12-  | PCI Express differential receive pair | I   | N/A         |
| C93  | GND        | Ground                                | GND |             |
| C94  | PEG_RX13+  | PCI Express differential receive pair | I   | N/A         |
| C95  | PEG_RX13-  | PCI Express differential receive pair | I   | N/A         |
| C96  | GND        | Ground                                | GND |             |
| C97  | RSVD18     | Reserved                              | IO  | TQ-flexiCFG |
| C98  | PEG_RX14+  | PCI Express differential receive pair | I   | N/A         |
| C99  | PEG_RX14-  | PCI Express differential receive pair | I   | N/A         |
| C100 | GND(FIXED) | Ground                                | GND |             |
| C101 | PEG_RX15+  | PCI Express differential receive pair | Ι   | N/A         |
| C102 | PEG_RX15-  | PCI Express differential receive pair | I   | N/A         |
| C103 | GND        | Ground                                | GND |             |
| C104 | VCC_12V    | Primary wide power input              | PWR |             |
| C105 | VCC_12V    | Primary wide power input              | PWR |             |
| C106 | VCC_12V    | Primary wide power input              | PWR |             |
| C107 | VCC_12V    | Primary wide power input              | PWR |             |
| C108 | VCC_12V    | Primary wide power input              | PWR |             |
| C109 | VCC_12V    | Primary wide power input              | PWR |             |
| C110 | GND(FIXED) | Ground                                | GND |             |

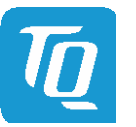

# 3.8.2 COM Express<sup>™</sup> Connector Pin Assignment (continued)

| Pin | Signal             | Description                                       |     | Remark      |
|-----|--------------------|---------------------------------------------------|-----|-------------|
| D1  | GND(FIXED)         | Ground                                            | GND |             |
| D2  | GND                | Ground                                            | GND |             |
| D3  | USB_SSTX0-         | SuperSpeed USB3.0 differential transmit pair      | 0   |             |
| D4  | USB_SSTX0+         | SuperSpeed USB3.0 differential transmit pair      | 0   |             |
| D5  | GND                | Ground                                            | GND |             |
| D6  | USB_SSTX1-         | SuperSpeed USB3.0 differential transmit pair      | 0   |             |
| D7  | USB SSTX1+         | SuperSpeed USB3.0 differential transmit pair      | 0   |             |
| D8  | GND                | Ground                                            | GND |             |
| D9  | USB SSTX2-         | SuperSpeed USB3.0 differential transmit pair      | 0   |             |
| D10 | USB SSTX2+         | SuperSpeed USB3.0 differential transmit pair      | 0   |             |
| D11 | GND(FIXED)         | Ground                                            | GND |             |
| D12 | USB_SSTX3-         | SuperSpeed USB3.0 differential transmit pair      | 0   | N/A         |
| D13 | USB_SSTX3+         | SuperSpeed USB3.0 differential transmit pair      | 0   | N/A         |
| D14 | GND                | Ground                                            | GND |             |
| D15 | DDI1 CTRICIK AUX+  | DDI1_CTRICLK_AUX+ signal DP AUX_HDMI/DVICLK       | 10  |             |
| D16 | DDI1 CTRIDATA AUX- | DDI1_CTRLDATA_ALIX_signal DP ALIX_HDMI / DVI DATA | 10  |             |
| D17 |                    | Reserved                                          | NC  |             |
| D18 | RSVD18             | Reserved                                          | NC  |             |
| D10 |                    | PCI Express differential transmit pair            | 0   | N/A         |
| D19 |                    | PCI Express differential transmit pair            | 0   | N/A         |
| D20 |                    |                                                   |     | N/A         |
| 021 |                    | Cl Everage differential transmit pair             |     | N/A         |
| D22 |                    | PCI Express differential transmit pair            | 0   | N/A         |
| D23 |                    | PCI Express differential transmit pair            | 0   |             |
| D24 | (RSVD) SERI_RIS#   | Serial port 1, Request To Send                    | 0   | TQ-flexiCFG |
| D25 | (RSVD) SERT_CTS#   | Serial port 1, Clear 10 Send                      | IPU | TQ-TIEXICFG |
| D26 | DDII_PAIR0+        |                                                   | 0   |             |
| D27 | DDII_PAIRO-        | DDIT DP / HDMT / DVI differential pair 0          | 0   |             |
| D28 | RSVD18             | Reserved                                          |     |             |
| D29 | DDI1_PAIR1+        | DDI1 DP / HDMI / DVI differential pair 1          | 0   |             |
| D30 | DDI1_PAIR1-        | DDI1 DP / HDMI / DVI differential pair 1          | 0   |             |
| D31 | GND(FIXED)         | Ground                                            | GND |             |
| D32 | DDI1_PAIR2+        | DDI1 DP / HDMI / DVI differential pair 2          | 0   |             |
| D33 | DDI1_PAIR2-        | DDI1 DP / HDMI / DVI differential pair 2          | 0   |             |
| D34 | DDI1_DDC_AUX_SEL   | Selects the function of DDH_CTKLXAUX+/- Signals   |     |             |
| D35 | RSVD18             | Reserved                                          |     |             |
| D36 | DDI1_PAIR3+        | DDI1 DP / HDMI / DVI differential pair 3          |     |             |
| D37 | DDI1_PAIR3-        | DDI1 DP / HDMI / DVI differential pair 3          | 0   |             |
| D38 | RSVD18             | Reserved                                          | NC  |             |
| D39 | DDI2_PAIR0+        | DDI2 DP / HDMI / DVI differential pair 0          | 0   |             |
| D40 | DDI2_PAIR0-        | DDI2 DP / HDMI / DVI differential pair 0          | 0   |             |
| D41 | GND(FIXED)         | Ground                                            |     |             |
| D42 | DDI2_PAIR1+        | DDI2 DP / HDMI / DVI differential pair 1          | 0   |             |
| D43 | DDI2_PAIR1-        | DDI2 DP / HDMI / DVI differential pair 1          | 0   |             |
| D44 | DDI2_HPD           | DDI2 Detection of Hot Plug                        | IPD |             |
| D45 | RSVD18             | Reserved                                          | NC  |             |
| D46 | DDI2_PAIR2+        | DDI2 DP / HDMI / DVI differential pair 2          | 0   |             |
| D47 | DDI2_PAIR2-        | DDI2 DP / HDMI / DVI differential pair 2          | 0   |             |
| D48 | RSVD18             | Reserved                                          | NC  |             |
| D49 | DDI2_PAIR3+        | DDI2 DP / HDMI / DVI differential pair 3          | 0   |             |
| D50 | DDI2_PAIR3-        | DDI2 DP / HDMI / DVI differential pair 3          | 0   |             |
| D51 | GND(FIXED)         | Ground                                            | GND |             |
| D52 | PEG_TX0+           | PCI Express differential transmit pair            | 0   | N/A         |
| D53 | PEG_TX0-           | PCI Express differential transmit pair            | 0   | N/A         |
| D54 | PEG_LANE_RV#       | PCI Express Graphics lane reversal input strap    | IPU |             |
| D55 | PEG_TX1+           | PCI Express differential transmit pair            | 0   | N/A         |

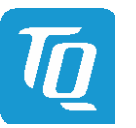

# 3.8.2 COM Express<sup>™</sup> Connector Pin Assignment (continued)

| Pin  | Signal     | Description                            |     | Remark      |
|------|------------|----------------------------------------|-----|-------------|
| D56  | PEG_TX1-   | PCI Express differential transmit pair |     | N/A         |
| D57  | TYPE2#     | Type 2 Module indication (GND)         |     |             |
| D58  | PEG_TX2+   | PCI Express differential transmit pair | 0   | N/A         |
| D59  | PEG_TX2-   | PCI Express differential transmit pair | 0   | N/A         |
| D60  | GND(FIXED) | Ground                                 | GND |             |
| D61  | PEG_TX3+   | PCI Express differential transmit pair | 0   | N/A         |
| D62  | PEG_TX3-   | PCI Express differential transmit pair | 0   | N/A         |
| D63  | RSVD18     | Reserved                               | NC  |             |
| D64  | RSVD18     | Reserved                               | NC  |             |
| D65  | PEG_TX4+   | PCI Express differential transmit pair | 0   | N/A         |
| D66  | PEG_TX4–   | PCI Express differential transmit pair | 0   | N/A         |
| D67  | GND        | Ground                                 | GND |             |
| D68  | PEG_TX5+   | PCI Express differential transmit pair | 0   | N/A         |
| D69  | PEG_TX5-   | PCI Express differential transmit pair | 0   | N/A         |
| D70  | GND(FIXED) | Ground                                 | GND |             |
| D71  | PEG_TX6+   | PCI Express differential transmit pair | 0   | N/A         |
| D72  | PEG_TX6-   | PCI Express differential transmit pair | 0   | N/A         |
| D73  | GND        | Ground                                 | GND |             |
| D74  | PEG_TX7+   | PCI Express differential transmit pair | 0   | N/A         |
| D75  | PEG_TX7-   | PCI Express differential transmit pair | 0   | N/A         |
| D76  | GND        | Ground                                 | GND |             |
| D77  | RSVD18     | Reserved                               | NC  |             |
| D78  | PEG_TX8+   | PCI Express differential transmit pair | 0   | N/A         |
| D79  | PEG_TX8-   | PCI Express differential transmit pair | 0   | N/A         |
| D80  | GND(FIXED) | Ground                                 | GND |             |
| D81  | PEG_TX9+   | PCI Express differential transmit pair | 0   | N/A         |
| D82  | PEG_TX9-   | PCI Express differential transmit pair | 0   | N/A         |
| D83  | RSVD18     | Reserved NC                            |     |             |
| D84  | GND        | Ground                                 | GND |             |
| D85  | PEG_TX10+  | PCI Express differential transmit pair | 0   | N/A         |
| D86  | PEG_TX10-  | PCI Express differential transmit pair | 0   | N/A         |
| D87  | GND        | Ground GND                             |     |             |
| D88  | PEG_TX11+  | PCI Express differential transmit pair | 0   | N/A         |
| D89  | PEG_TX11-  | PCI Express differential transmit pair |     | N/A         |
| D90  | GND(FIXED) | Ground                                 |     |             |
| D91  | PEG_TX12+  | PCI Express differential transmit pair | 0   | N/A         |
| D92  | PEG_TX12-  | PCI Express differential transmit pair | 0   | N/A         |
| D93  | GND        | Ground                                 | GND |             |
| D94  | PEG_TX13+  | PCI Express differential transmit pair | 0   | N/A         |
| D95  | PEG_TX13-  | PCI Express differential transmit pair | 0   | N/A         |
| D96  | GND        | Ground GND                             |     |             |
| D97  | RSVD18     | Reserved                               | 10  | TQ-flexiCFG |
| D98  | PEG_TX14+  | PCI Express differential transmit pair | 0   | N/A         |
| D99  | PEG_TX14–  | PCI Express differential transmit pair | 0   | N/A         |
| D100 | GND(FIXED) | Ground                                 | GND |             |
| D101 | PEG_TX15+  | PCI Express differential transmit pair | 0   | N/A         |
| D102 | PEG_TX15-  | PCI Express differential transmit pair | 0   | N/A         |
| D103 | GND        | Ground                                 | GND |             |
| D104 | VCC_12V    | Primary wide power input               | PWR |             |
| D105 | VCC_12V    | Primary wide power input PWR           |     |             |
| D106 | VCC_12V    | Primary wide power input               | PWR |             |
| D107 | VCC_12V    | Primary wide power input               | PWR |             |
| D108 | VCC_12V    | Primary wide power input               | PWR |             |
| D109 | VCC_12V    | Primary wide power input               | PWR |             |
| D110 | GND(FIXED) | Ground                                 | GND |             |

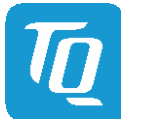

# 4 MECHANICS

# 4.1 TQMxE39C2 Dimensions

The dimensions of the TQMxE39C2 are  $95 \times 95 \text{ mm}^2$  (±0.2 mm). The following illustration shows the Three-View Drawing of the TQMxE39C2.

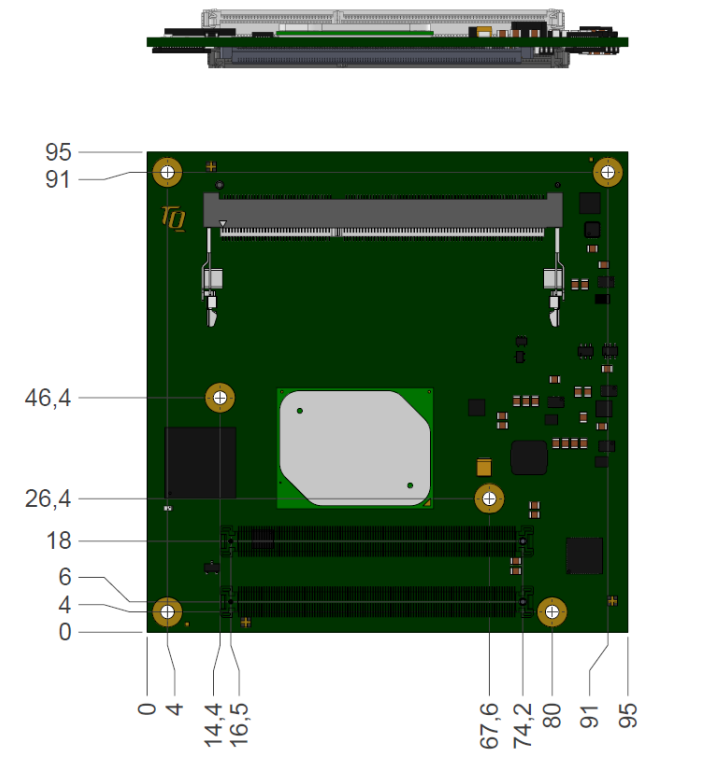

Illustration 3: Three-view drawing TQMxE39C2

The following illustration shows the bottom view of the TQMxE39C2.

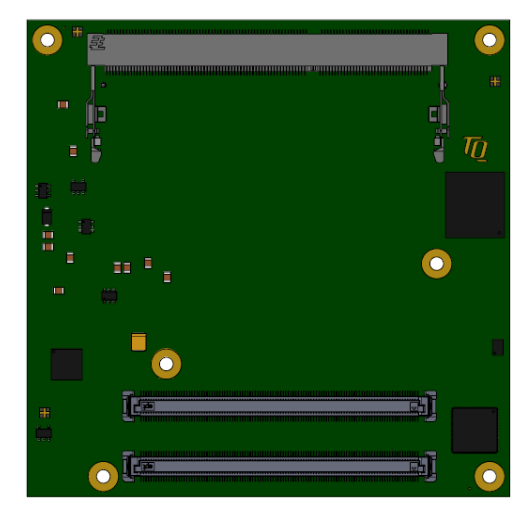

Illustration 4: Bottom view drawing TQMxE39C2

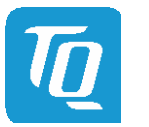

### 4.2 Heat spreader Dimensions

The TQMxE39C2 supports two different heat spreader versions.

Heat spreader for the Intel<sup>®</sup> Pentium<sup>®</sup> N4200, and Intel<sup>®</sup> Celeron<sup>®</sup> N3350 CPU

• TQMxE39C2-HSP-N: This version is compliant to the COM Express<sup>™</sup> specification with 13 mm (±0.2 mm) (including PCB).

Heat spreader for the Intel<sup>®</sup> Atom<sup>™</sup> E3900 CPU

- TQMxE39C2-HSP-E:
  - This version is compliant to the COM Express<sup>™</sup> specification with 13 mm (±0.2 mm) (including PCB).

The following illustration shows the heat spreader (TQMxE39C2-HSP) for the TQMxE39C2.

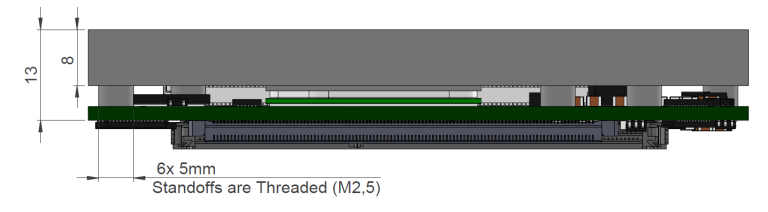

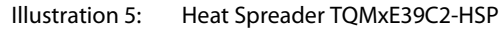

| Attention: Heat Spreader                    |                                                                                                    |  |  |  |  |
|---------------------------------------------|----------------------------------------------------------------------------------------------------|--|--|--|--|
| Th<br>In<br>Th<br>ar<br>Bo<br>TC<br>It<br>M | he packages of Intel <sup>®</sup> Pentium <sup>®</sup> N4200 and Intel <sup>®</sup> Celeron <sup>®</sup> N3350 CPUs differ to the package of the<br>htel <sup>®</sup> Atom <sup>™</sup> E3900 CPU!<br>he Intel <sup>®</sup> Atom <sup>™</sup> E3900 CPU family includes an integrated heat spreader, the Intel <sup>®</sup> Pentium <sup>®</sup> N4200<br>nd Intel <sup>®</sup> Celeron <sup>®</sup> N3350 CPUs have no integrated heat spreader.<br>oth CPU packages require different heat spreader versions. It is not permitted to use the<br>QMxE39C2-HSP- <b>E</b> heat spreader on the Intel <sup>®</sup> Pentium <sup>®</sup> N4200 or the Intel <sup>®</sup> Celeron <sup>®</sup> N3350 CPU.<br>: is also not permitted to use the TQMxE39C2-HSP- <b>N</b> heat spreader on the Intel <sup>®</sup> Atom <sup>™</sup> <b>E</b> 3900 CPU. |  |  |  |  |

If a special cooling solution is required, an extensive thermal design analysis and verification has to be carried out. TQ-Systems GmbH offers thermal analysis and simulation as a service.

The White Paper "Heat Spreader Mounting Instruction" provides information about how to mount the heat spreader. Please contact <u>TQ-Support</u> for more details about 2D/3D Step models.

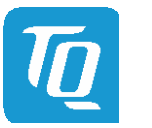

# 4.3 Mechanical and Thermal Considerations

The TQMxE39C2 is designed to operate in a wide thermal range.

An important factor for each system integration is the thermal design. The heat spreader acts as a thermal coupling element to the TQMxE39C2. The heat spreader is thermally coupled to the CPU. It provides optimal heat transfer from the TQMxE39C2 to the heat spreader. The heat spreader itself is not an appropriate heat sink.

System designers can implement different passive and active cooling through the thermal connection to the heat spreader.

| Attention: Thermal Considerations |                                                                                                    |  |  |  |  |
|-----------------------------------|----------------------------------------------------------------------------------------------------|--|--|--|--|
|                                   | Do not operate the TQMxE39C2 without heat spreader or without heat sink!<br>The heat spreader is not a sufficient heat sink! |  |  |  |  |

If a special cooling solution is required, an extensive thermal design analysis and verification has to be carried out. TQ-Systems GmbH offers thermal analysis and simulation as a service.

Please contact <u>TQ-Support</u> for more information about thermal configuration.

### 4.4 Protection Against External Effects

The TQMxE39C2 is not protected against dust, external impact and contact (IP00). Adequate protection has to be guaranteed by the surrounding system and carrier board. To support applications in harsh environment, conformal coating can be offered as custom specific add-on.

Please contact <u>TQ-Support</u> for further details.

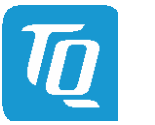

# 5 SOFTWARE

5.1 System Resources

# 5.1.1 I<sup>2</sup>C Bus

The TQMxE39C2 provides a general purpose I<sup>2</sup>C port via a dedicated LPC to I<sup>2</sup>C controller in the TQ-flexiCFG block. The following table shows the I<sup>2</sup>C address mapping for the COM Express<sup>™</sup> I<sup>2</sup>C port.

# Table 11: I<sup>2</sup>C Address Mapping COM Express<sup>™</sup> I<sup>2</sup>C Port

| 8-bit Address | Function             | Remark                                      |
|---------------|----------------------|---------------------------------------------|
| 0xA0          | TQMxE39C2 EEPROM     | -                                           |
| 0 xAE         | Carrier Board EEPROM | Embedded EEPROM configuration not supported |

### 5.1.2 SMBus

The TQMxE39C2 provides a System Management Bus (SMBus). The following table shows the I<sup>2</sup>C address mapping for the COM Express<sup>™</sup> SMBus port.

# Table 12: I<sup>2</sup>C Address Mapping COM Express<sup>™</sup> SMBus Port

| 8-bit Address | Function         | Remark                    |
|---------------|------------------|---------------------------|
| 0xA0, 0xA4    | SPD EEPROM       | Only accessed by the BIOS |
| 0x30, 0x34    | Thermal Sensor   | -                         |
| 0x58          | Hardware Monitor | -                         |

# 5.1.3 Memory Map

The TQMxE39C2 supports the standard PC system memory and I/O memory map. Please contact <u>TQ-Support</u> for further information about the memory map.

# 5.1.4 IRQ Map

The TQMxE39C2 supports the standard PC Interrupt routing. The integrated legacy devices (COM1, COM2) can be configured via the BIOS to IRQ3 and IRQ4. Please contact <u>TQ-Support</u> for further information about the Interrupt configuration.

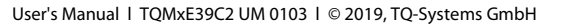

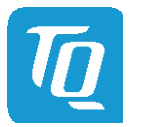

# 5.2 Operating Systems

# 5.2.1 Supported Operating Systems

The TQMxE39C2 supports various Operating Systems:

- Microsoft<sup>®</sup> Windows<sup>®</sup> 10
- Linux (i.e. Ubuntu 16.04.2 or later)

Other Operating Systems are supported on request.

Please contact <u>TQ-Support</u> for further information about supported Operating Systems.

# 5.2.2 Driver Download

The TQMxE39C2 is well supported by Standard Operating Systems, which already include most of the drivers required. The latest Intel<sup>®</sup> drivers are recommended for best performance and to support the full feature set of the TQMxE39C2.

A pre-selection for the SoC used on the TQMxE39C2 can be found on this Intel<sup>®</sup> page: <u>https://downloadcenter.intel.com/download/26744/Processor-E3900-Series-Intel-Celeron-Processor-N3350-and-Intel-Pentium-Processor-N4200-Patch-File</u>

The generic entry for Intel<sup>®</sup> download center can be found here: <u>https://downloadcenter.intel.com/</u>

The White Paper "Windows Driver Installation Instructions" provides information about how to install the Windows driver.

Please contact <u>TQ-Support</u> for further driver download assistance.

# 5.3 TQ-Systems Embedded Application Programming Interface (EAPI)

The Embedded Application Programming Interface (EAPI) provided by TQ-Systems is a driver package to access and control hardware resources on all TQ-Systems COM Express<sup>™</sup> modules. The TQ-Systems EAPI complies with the PICMG<sup>®</sup> specification.

# 5.4 Software Tools

Please contact <u>TQ-Support</u> for further information about available software tools.

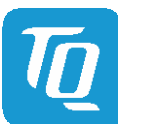

# 6 BIOS

The TQMxE39C2 uses a 64 bit uEFI BIOS with a legacy Compatibility Support Module (CSM).

This additional functionality permits to load a traditional OS or a traditional OpROM.

To access the InsydeH2O BIOS Front Page, the button <ESC> has to be pressed after System Power-Up during POST phase. If the button is successfully pressed, you will get to the BIOS front page, which shows the main menu items. For Help Dialog please press <F1>.

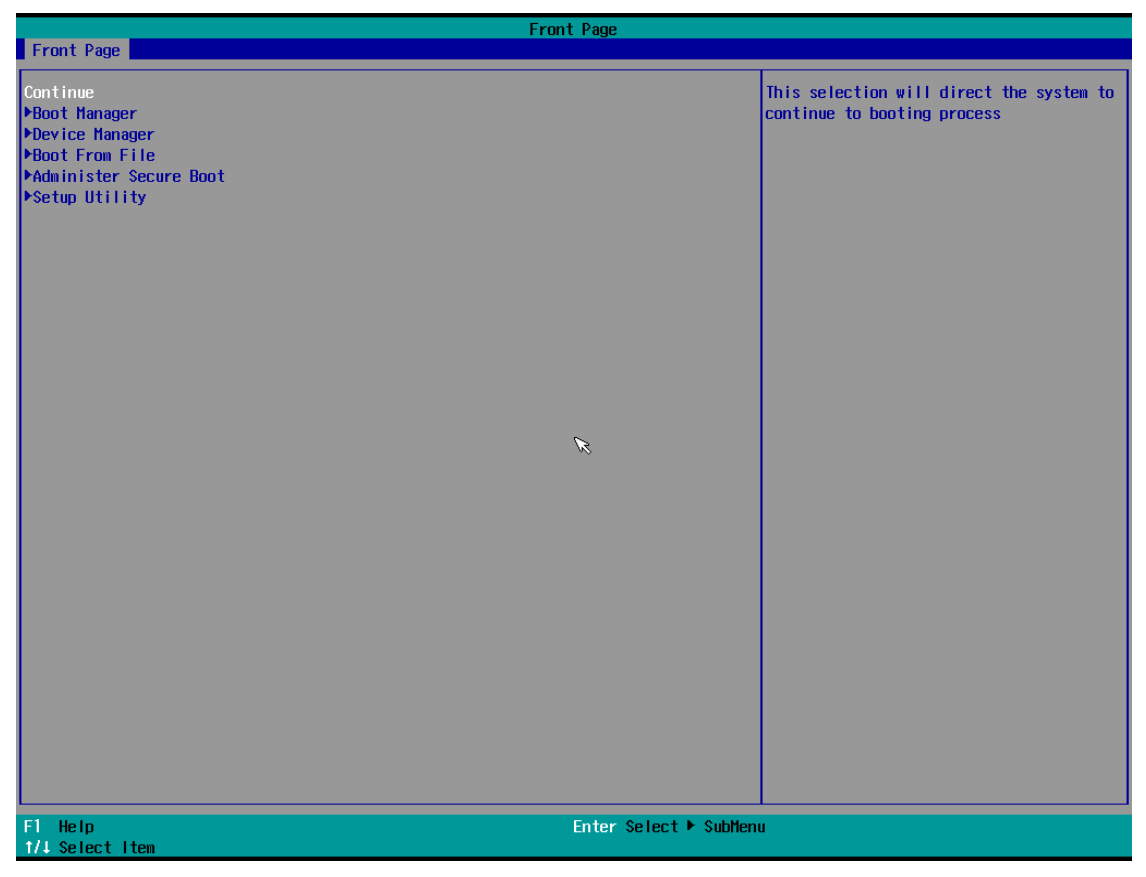

Illustration 6: InsydeH2O BIOS Front Page

# 6.1 Continue Boot Process

Continue boot process the same way if <ESC> was not be pressed.

### 6.2 Boot Manager

Choose between possible Boot Options. If system is in UEFI Boot Mode one Boot Option will be "Internal EFI Shell". You can go back to "Boot Manager" by entering command "exit" and press <ENTER>.

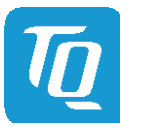

User's Manual | TQMxE39C2 UM 0103 | © 2019, TQ-Systems GmbH

# 6.3 Device Manager

# 6.3.1 SioTqmx86

| Menu Item                                 | Option                                                                                                    | Description                                                                                                    |
|-------------------------------------------|----------------------------------------------------------------------------------------------------|----------------------------------------------------------------------------------------------------|
| Power State S5                            | Normal / Low Power / Ultra Low Power                                                                                                    | Configure Power State S5.<br>Normal: Wakeup over LAN (WOL), timer, external Wake and<br>Power Button possible.<br>Ultra Low Power: Wakeup over Power Button possible.       |
| Serial Port X                             | Enabled / Disabled / Auto                                                                                                    | Disabled: No configuration<br>Enabled: User Configuration<br>Auto: EFI/OS chooses configuration                                                                             |
| Base I/O Address                          | 2E8 / 2F8 / 3E8 / 3F8                                                                                                    | Configure Base I/O Address of corresponding Serial Port X.                                                                                                    |
| Interrupt                                 | IRQ3 / IRQ4 / IRQ5 / IRQ6 / IRQ7                                                                                                    | Configure Interrupt of corresponding Serial Port X.                                                                                                    |
| LVDS Configuration                        | Enabled / Disabled                                                                                                    | Enable or Disable the configuration of eDP-to-LVDS bridge.                                                                                                    |
| LVDS Colour depth and data packing format | VESA 24 bpp / JEIDA 24 bpp / VESA and<br>JEIDA 18 bpp                                                                                                    | Configure the LVDS Colour depth in eDP-to-LVDS bridge.                                                                                                    |
| LVDS dual/single mode                     | Single LVDS bus mode / Dual LVDS bus mode                                                                                                    | Configure LVDS Single/dual bus mode.                                                                                                    |
| LVDS EDID information                     | EDID Emulation off – read from DDC<br>EDID Emulation on – read from internal Flash                                                                                                    | Configure if the EDID information should be read from DDC or internal flash of eDP-to-LVDS bridge.                                                                          |
| LVDS Resolution                           | 1024 × 768 @ 60 Hz NXP Generic /<br>800 × 480 @ 60 Hz NXP Generic /<br>480 × 272 @ 60 Hz NXP Generic /<br>1600 × 900 @ 60 Hz Samsung LTM200 KT /<br>1920 × 1080 @ 60 Hz Samsung LTM230 HT /<br>1366 × 768 @ 60 Hz NXP Generic /<br>320 × 240 @ 60 Hz NXP Generic | Configure the Resolution of eDP-to-LVDS bridge.<br>Note: This option is only visible if 'LVDS EDID information'<br>is set on 'EDID Emulation on – read from internal Flash. |

# 6.4 Boot From File

Boot from a specific mass storage device where a boot file is stored.

# 6.5 Administer Secure Boot

Enable and configure Secure Boot mode. This option can be also used to integrate PK, KEK, DB and DBx.

| Note: Secure Boot |                                                    |
|-------------------|----------------------------------------------------|
| <u>/i</u>         | This option should only be used by advanced users. |

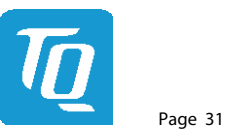

# 6.6 Setup Utility

A basic setup of the board can be done by Insyde Software Corp. "Insyde Setup Utility" stored inside an on-board SPI flash. To get access to InsydeH2O Setup Utility the button <ESC> has to be pressed after System Power Up during POST phase. If the button successfully pressed can be seen by sentence "ESC is pressed. Go to boot options" shown below the boot logo. On the splash screen that will appear, select "Setup Utility". The left frame of each menu page show the option, which can be configured whereas the right frame shows the corresponding help.

### Key:

| ↑/↓                        | Navigate between setup items.                                                                                                    |
|----------------------------|----------------------------------------------------------------------------------------------------|
| $\leftarrow / \rightarrow$ | Navigate between setup screens (Main, Advanced, Security, Power, Boot and Exit).                                                                                                    |
| <f1></f1>                  | Show general help screen (Key Legend).                                                                                                    |
| <f5> / <f6></f6></f5>      | In the Main screens this buttons allow to change between different languages.<br>Otherwise it allows to change the value of highlighted menu item.                                                                                        |
| <enter></enter>            | Press to display or change setup option listed for a certain menu or to display setup sub-screens.                                                                                                    |
| <f9></f9>                  | Press to load the setup default configuration of the board which cannot be changed by the user.<br>This option has to be confirmed and saved by <f10> afterwards.<br/>Leaving the InsydeH2O Setup Utility will discard the changes.</f10> |
| <f10></f10>                | Press to save any changes made and exit setup utility by executing a restart.                                                                                                    |
| <esc></esc>                | Press to leave the current screen or sub-screen and discard all changes.                                                                                                    |
|                            |                                                                                                    |

# 6.6.1 Main

The Main screen shows details regarding the BIOS version, processor type, bus speed, memory configuration and further information. There are three options which can be configured.

| Menu Item   | Option                               | Description                                            |
|-------------|--------------------------------------|--------------------------------------------------------|
| Language    | English / Francis / Korean / Chinese | Configures the language of the InsydeH2O Setup Utility |
| System Time | HH:MM:SS                             | Use to change the system time to the 24-hour format    |
| System Date | MM:DD:YYYY                           | Use to change the system date                          |

### 6.6.2 Advanced

Use the right cursor to get from the main menu item to the advanced menu item.

| Menu Item                                | Option      | Description                                                           |
|------------------------------------------|-------------|-----------------------------------------------------------------------|
| Boot Configuration                       | See submenu | Configures settings for Boot Phase                                    |
| Uncore Configuration                     | See submenu | Configure Graphical settings                                          |
| South Cluster Configuration              | See submenu | Configure parameter for Audio, PCI Express, SATA, SCC, USB and others |
| Security Configuration                   | See submenu | Configure TPM parameters                                              |
| System Component                         | See submenu | Configure System Components parameters                                |
| Debug Configuration                      | See submenu | Configure Debug parameters                                            |
| RTD3 settings                            | See submenu | Configure RTD3 parameters                                             |
| Memory System<br>Configuration           | See submenu | Configure Memory parameters                                           |
| ACPI Table/Features Control              | See submenu | Configure ACPI parameters                                             |
| SIO Hardware Monitor<br>Nuvoton NCT7802Y | See submenu | Configure parameters of Super-IO chip NCT7802y                        |
| Console Redirection                      | See submenu | Configure parameters of Console Redirection                           |

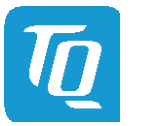

# 6.6.2.1 Boot Configuration

# Setup Utility ⇒ Advanced ⇒ Boot Configuration

| Menu ltem        | Option                                                                  | Description                                                                     |
|------------------|-------------------------------------------------------------------------|---------------------------------------------------------------------------------|
| OS Selection     | Windows / Android / Linux                                               | Choose the preferred Operating System                                           |
| Numlock          | On / Off                                                                | Allows to choose whether NumLock Key at system boot must be turned<br>On or Off |
| Real Time Option | RT Disabled /<br>RT Enabled. Agent IDI1 /<br>RT Enabled. Agent Disabled | Select Real-Time Enable and IDI Agent Real-Time Traffic Mask Bits.              |

# 6.6.2.2 Uncore Configuration

Setup Utility ⇒ Advanced ⇒ Uncore Configuration

| Menu Item                  | Option                                                                                                    | Description                                                                                                    |
|----------------------------|----------------------------------------------------------------------------------------------------|----------------------------------------------------------------------------------------------------|
| Logo & SCU Resolution      | Auto /<br>640 x 480 /<br>800 x 600 /<br>1024 x 768                                                            | Select which solution should be used for Boot Logo and Setup Utility screen.                                                                                                 |
| Rotate Screen              | Disabled /<br>90 degrees clockwise /<br>270 degrees clockwise                                                 | Allows to rotate screen with 90 or 270 degrees clockwise.                                                                                                    |
| VBT Hook Configuration     | See submenu                                                                                                   | Set VBT Hook Configuration parameters.                                                                                                    |
| GOP Driver                 | Enabled / Disabled                                                                                            | Allows to disable or enable the driver for Graphical Output Protocol (GOP).                                                                                                  |
| GOP Brightness Level       | 20 / 40 / 60 / 80 / 100 / 120 /<br>140 / 160 / 180 / 200 / 220 /<br>240 / 255                                 | Select which GOP (Graphical Output Protocol) brightness level.                                                                                                    |
| Integrated Graphics Device | Enabled / Disabled                                                                                            | Allows to enable or disable Integrated Graphics Device (IGD). If Primary Display is set on IGD enable this option.                                                           |
| Primary Display            | Auto / IGD / PCle                                                                                             | Select which of IGD or PCI Graphics device should be Primary Display.                                                                                                    |
| RC6(Render Standby)        | Enabled / Disabled                                                                                            | Allows to enable or disable Intel's Render Standby technology where the standby voltage is adjusted very low. RC6 should be enabled when Max Package C-State is set on S0ix. |
| GTT Size                   | 2 MB / 4 MB / 8 MB                                                                                            | Select the Size of the Graphical Translation Table (GTT).                                                                                                    |
| Aperture Size              | 256 MB                                                                                                    | Just 256MB is adjustable because of an Intel Graphics driver issue (IPS case #00215535).                                                                                     |
| DVMT Pre-Allocated         | 64M / 96M / 128M / 160M /<br>192M / 224M / 256M / 288M /<br>320M / 352M / 384M / 416M /<br>448M / 480M / 512M | Select DVMT5.0 (Dynamic Video Memory Technology) Pre-Allocated (fixed) Graphics Memory size used by the Internal Graphic Device.                                             |
| DVMT Total Gfx Mem         | 128M / 256M / MAX                                                                                             | Select the DVMT5.0 (Dynamic Video Memory Technology) Total Graphics Memory size used by the Internal Graphics Device.                                                        |
| Cd Clock Frequency         | 144 MHz / 288 MHz / 384 MHz<br>/ 576 MHz / 624 MHz                                                            | Select the highest Cd Clock frequency supported by the platform.                                                                                                    |
| GT PM Support              | Enabled / Disabled                                                                                            | Enable/Disable GT PM Support.                                                                                                    |
| PAVP Enable                | Enabled / Disabled                                                                                            | Enable/Disable PAVP.                                                                                                    |

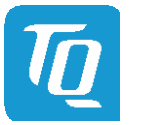

# 6.6.2.2 Uncore Configuration (continued)

| Menu Item           | Option                                                               | Description                                                                |
|---------------------|----------------------------------------------------------------------|----------------------------------------------------------------------------|
| LFP 1 Configuration | eDP / No Device                                                      | Allows to enable the Local Flat Panel (LFP) as embedded Display Port (eDP) |
| EFP 1 Configuration | HDMI/DVI /<br>DisplayPort with HDMI/DVI<br>Compatible /<br>No Device | Configure or disable the External Flat Panel 1 (EFP1).                     |
| EFP 2 Configuration | HDMI/DVI /<br>DisplayPort with HDMI/DVI<br>Compatible /<br>No Device | Configure or disable the External Flat Panel 2 (EFP2).                     |

Setup Utility ⇒ Advanced ⇒ Uncore Configuration ⇒ VBT Hook Configuration

# 6.6.2.3 South Cluster Configuration

# Setup Utility ⇒ Advanced ⇒ South Cluster Configuration

| Menu Item                      | Option      | Description                                                    |
|--------------------------------|-------------|----------------------------------------------------------------|
| HD-Audio Configuration         | See submenu | Set HD-Audio Configuration parameters                          |
| PCI Express Configuration      | See submenu | Set PCI Express Configuration parameters                       |
| SATA Drives                    | See submenu | Set SATA Drives parameters                                     |
| SCC Configuration              | See submenu | Set SCC (South Cluster Configuration) Configuration parameters |
| USB Configuration              | See submenu | Set USB Configuration parameters                               |
| Miscellaneous<br>Configuration | See submenu | Set Miscellaneous Configuration parameters                     |

Setup Utility ⇒ Advanced ⇒ South Cluster Configuration ⇒ HD-Audio Configuration

| Menu Item        | Option             | Description                                  |
|------------------|--------------------|----------------------------------------------|
| HD-Audio Support | Enabled / Disabled | Allows to enable or disable HD-Audio Support |
| HD-Audio DSP     | Enabled / Disabled | Allows to enable or disable HD-Audio DSP     |

Setup Utility ⇒ Advanced ⇒ South Cluster Configuration ⇒ PCI Express Configuration

| Menu Item                                          | Option      | Description                                              |
|----------------------------------------------------|-------------|----------------------------------------------------------|
| PCI Express Root Port 1<br>(Local i210 Controller) | See submenu |                                                          |
| PCI Express Root Port 3<br>(COME Port 0)           | See submenu |                                                          |
| PCI Express Root Port 4<br>(COME Port 1)           | See submenu | Configure PCI Express Root Port parameters respectively. |
| PCI Express Root Port 5<br>(COME Port 2)           | See submenu |                                                          |
| PCI Express Root Port 6<br>(COME Port 3)           | See submenu |                                                          |

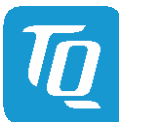

# 6.6.2.3 South Cluster Configuration (continued)

# 

Note: All PCI Express Root Port Configuration submenus are identical. Thus, they just will be listed once

| Menu Item                   | Option                             | Description                                                                                                    |
|-----------------------------|------------------------------------|----------------------------------------------------------------------------------------------------|
| PCI Express Root Port X     | Enabled / Disabled / Auto          | Enable or disable single PCI Express Root Port X. Set them to Auto means to disable<br>unused root port automatically for the most optimum power savings.<br>PCI Express Root Port 1 is internally connected to Intel <sup>®</sup> Gigabit Ethernet Controller<br>I210. Disabling this port will result in disabling Ethernet interface. |
| ASPM                        | Disabled / Los / L1 / LOsL1 / Auto | This manages PCI Express LOs power states, for Operating Systems able to handle Active State Power Management (ASPM).                                                                                                    |
| PCle Speed                  | Auto / Gen1 / Gen2                 | Select the PCIe Speed.                                                                                                    |
| Extra Bus Reserved          | 0-7                                | Configure Extra Bus Reserved for bridges behind this Root Bridge.<br>Numbers from 0 to 7 are configurable.                                                                                                    |
| Reserved Memory             | 1-20 MB                            | Configure Reserved Memory and Prefetchable Memory Range for this Root Bridge.<br>Range from 1 to 20MB are configurable.                                                                                                    |
| Reserved I/O                | 4-20K                              | Configure Reserved I/O Range for this Root Bridge. Range from 4 to 20 are configurable.                                                                                                    |
| PCIe Selectable De-emphasis | Enabled / Disabled                 | When the Link is operating at 5.0 GT/s speed, this bit selects the level of de-<br>emphasis for an Upstream component.<br>1b = -3.5dB<br>0b = -6 dB                                                                                                    |

# Setup Utility ⇒ Advanced ⇒ South Cluster Configuration ⇒ SATA Drives

| Menu Item              | Option             | Description                                                                                          |
|------------------------|--------------------|----------------------------------------------------------------------------------------------------|
| SATA Mode Selection    | AHCI               | Determines how SATA controller operates. Just AHCI for standard SATA functionalities are selectable. |
| SATA Interface Speed   | Gen1 / Gen2 / Gen3 | Select SATA Interface Speed.                                                                         |
| Aggressive LPM Support | Enabled / Disabled | Enable or disable PCH to aggressively enter Link power state.                                        |

Note: All SATA Port Configurations are identical and, thus, they just will be listed once.

| Menu Item                       | Option                              | Description                                                                                                    |
|---------------------------------|-------------------------------------|----------------------------------------------------------------------------------------------------|
| SATA Port X                     | Enabled / Disabled                  | Enable or disable respective SATA Port X.                                                                                                    |
| SATA Port X Hot Plug Capability | Enabled / Disabled                  | Enable or disable respective SATA Port X Hot Plug Capability.                                                                                                    |
| Spin Up Device                  | Enabled / Disabled                  | Enable or disable SATA device as Spin Up Device. If enabled for any of ports<br>Staggered Spin Up sill be performed and only the drives which have this option<br>enabled will spin up at boot. Otherwise all drives spin up at boot.                      |
| SATA Device Type                | Hard Disk Drive / Solid State Drive | Identify the SATA port is connected to Solid State Drive or Hard Disk Drive.                                                                                                    |
| DITO Configuration              | Enabled / Disabled                  | Enable or disable the possibility to configure DITO Value or DM Value.                                                                                                    |
| DITO Value                      | 0 - 1023                            | Set the Device Sleep Idle Timeout (DITO). This specifies the amount of the time<br>(with approximately 1ms granularity) that the HBA shall wait before driving the<br>Device Sleep (DEVSLP) signal.<br>Only configurable if DITO configuration is enabled. |
| DM Value                        | 0 - 15                              | 0's based value that specifies the DITO multiplier that the HBA applies to the specified DITO value, effectively extending the range of DITO from 1ms to 16368ms. (DITO_actual = DITO*(DM+1)).<br>Only configurable if DITO configuration is enabled.      |

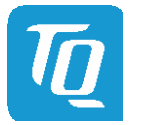

# 6.6.2.3 South Cluster Configuration (continued)

# Setup Utility ⇒ Advanced ⇒ South Cluster Configuration ⇒ SCC Configuration

| Menu Item                       | Option                | Description                                   |
|---------------------------------|-----------------------|-----------------------------------------------|
| SCC SD Card Support<br>(D27:F0) | Enabled / Disabled    | Enable or disable the SCC SD Card Support.    |
| SCC eMMC Support<br>(D28:F0)    | Enabled / Disabled    | Enable or disable the SCC eMMC Support.       |
| eMMC Max Speed                  | HS400 / HS200 / DDR50 | Select the maximum Speed allowed of the eMMC. |

# Setup Utility ⇒ Advanced ⇒ South Cluster Configuration ⇒ USB Configuration

| Menu Item                        | Option             | Description                                                                                                    |
|----------------------------------|--------------------|----------------------------------------------------------------------------------------------------|
| USB BIOS Support                 | Enabled / Disabled | Enable or disable the support of USB Keyboard / mouse / storage under UEFI and Legacy environment.                                             |
| USB Per-Port Control             | Enabled / Disabled | Allows to Enable or disable every single USB Port.                                                                                             |
| USB Port #X                      | Enabled / Disabled | Enable or disable USB Port #X. Only visible if USB Per-Port Control is enabled.                                                                |
| USB Host/Client<br>Configuration | Host / Client      | Configure logical USB Port 0 to Host or Client. Note: This is a static configuration and there is no automatic change between host and client. |

Setup Utility ⇒ Advanced ⇒ South Cluster Configuration ⇒ Miscellaneous Configuration

| Menu Item            | Option                           | Description                                                                                                    |
|----------------------|----------------------------------|----------------------------------------------------------------------------------------------------|
| High Precision Timer | Enabled / Disabled               | Enable or disable the High Precision Event Timer.                                                                                                    |
| State After G3       | S0 State / S5 State / Last State | <ul><li>Specify which state to go to when power is reapplied after a power failure (G3 state).</li><li>S0 State: System will boot directly as soon as power applied.</li><li>S5 State: System keeps in power-off state until power button is pressed.</li></ul> |
| DCI enable (HDCIEN)  | Enabled / Disabled               | When DCI is Enabled, it is taken ass user consent to enable the DCI which allows debug over the USB3 interface. When Disabled, the host control is not enabling DCI feature.                                                                                    |

# 6.6.2.4 Security Configuration

Setup Utility ⇒ Advanced ⇒ Security Configuration

| Menu Item         | Option      | Description                                                            |
|-------------------|-------------|------------------------------------------------------------------------|
| Target TPM device | dTPM / fTPM | Select the TPM device as a discrete TPM (dTPM) or firmware TPM (fTPM). |

# 6.6.2.5 System Component

Setup Utility ⇒ Advanced ⇒ System Component

| Menu Item       | Option                  | Description                          |
|-----------------|-------------------------|--------------------------------------|
| OS Reset Select | Warm Reset / Cold Reset | Select the reset type In FACP table. |

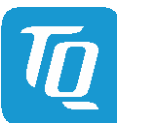

# 6.6.2.6 Debug Configuration

Setup Utility ⇒ Advanced ⇒ Debug Configuration

| Menu ltem              | Option             | Description                                                                                                    |
|------------------------|--------------------|----------------------------------------------------------------------------------------------------|
| TXE Prepare For Update | Enabled / Disabled | Send Prepare For Update Command in next boot, please send this command before update IAFW BIOS or TXE data region: Note: NVMs data is unavailable in next boot. |

# 6.6.2.7 RTD3 Settings

# Setup Utility ⇒ Advanced ⇒ RTD3 settings

| Menu Item    | Option             | Description                                                     |
|--------------|--------------------|-----------------------------------------------------------------|
| RTD3 Support | Enabled / Disabled | Enable or disable Runtime Device Power State D3 (RTD3) support. |
|              |                    |                                                                 |

# 6.6.2.8 Memory System Configuration

Setup Utility ⇒ Advanced ⇒ Memory System Configuration

| Menu ltem                  | Option             | Description                                    |
|----------------------------|--------------------|------------------------------------------------|
| Minimum Refresh Rate of 2x | Enabled / Disabled | Ensure that refresh rate never drops below 2x. |

# 6.6.2.9 ACPI Table / Features Control

Setup Utility 
Advanced 
ACPI Table / Features Control

| Menu Item             | Option             | Description                                                                                                    |
|-----------------------|--------------------|----------------------------------------------------------------------------------------------------|
| FACP – RTC S4 Wakeup  | Enabled / Disabled | Enable or disable S4 Wakeup from RTC. Value only for ACPI.                                                                                                    |
| APIC – IO APIC Mode   | Enabled / Disabled | This item is valid only for Win2k and WinXP. Also, a fresh install of the OS must occur when APIC Mode is desired. Test the IO ACPI by setting item to Enable. The APIC Table will then be pointed to by the RSDT, the Local APIC will be initialized, and the proper enable bits will be set in ICH4M.        |
| Smart Battery Support | Enabled / Disabled | Enable or disable Smart Battery Support.<br>Note: Due to the SMBus driver i2c_i801 the SMBus is not working under<br>Linux if Smart Battery is enabled. To get Smart Battery and the SMBus<br>work simultaneously under Linux the i2c_i801 driver has to be adapted.<br>Windows is not affected of this issue. |

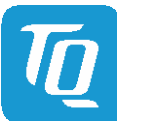

# 6.6.2.10 SIO Hardware Monitor Nuvoton NCT7802Y

# 

| Menu Item          | Option                      | Description                                                                                                    |
|--------------------|-----------------------------|----------------------------------------------------------------------------------------------------|
| Hardware Monitor   | See submenu                 | Set Hardware Monitor parameters.                                                                                                    |
| Fan PWM Frequency  | Low (32 Hz) / High (25 kHz) | Select PWM Frequency for the FAN.                                                                                                    |
| Enable Fan Scaling | []/[X]                      | Enabling Fan Scaling unhides a menu to define trip points to configure the Fan Speed / Temperature curve. The default is shown in the diagram below. |

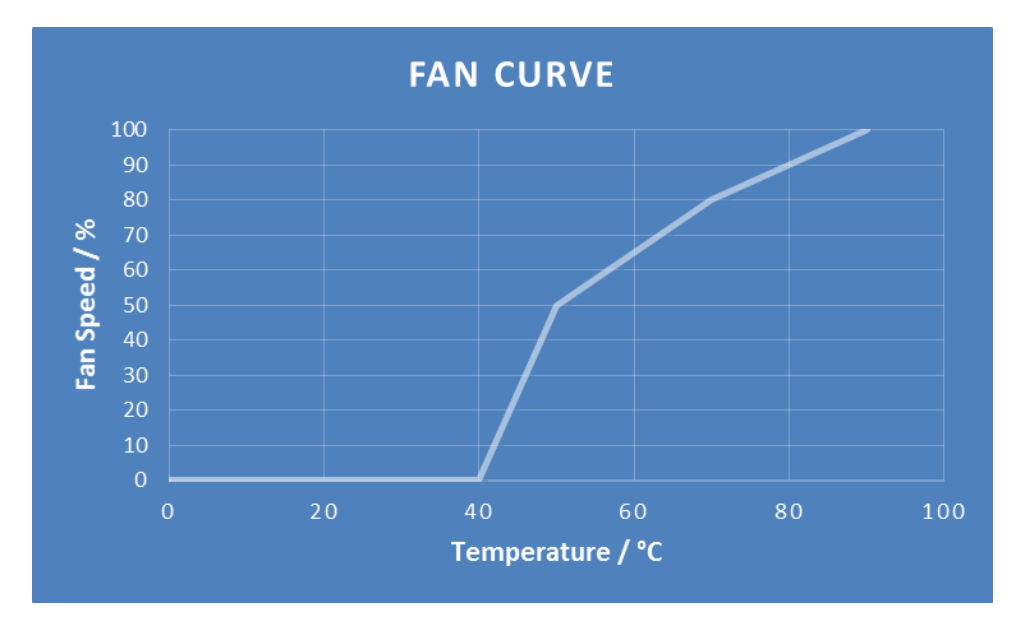

Illustration 7: Fan Curve

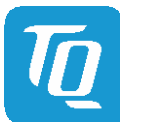

# 6.6.2.11 Console Redirection

Setup Utility ⇒ Advanced ⇒ Console Redirection

| Menu Item               | Option             | Description                                                                                   |
|-------------------------|--------------------|-----------------------------------------------------------------------------------------------|
| Console Serial Redirect | Enabled / Disabled | Enable or disable the Console Redirection.<br>This options unhide CR parameters when enabled. |

| If enabled:           |                                                                                        |                                                                                                    |
|-----------------------|----------------------------------------------------------------------------------------|----------------------------------------------------------------------------------------------------|
| Menu ltem             | Option                                                                                 | Description                                                                                                    |
| Terminal Type         | VT_100 / VT_100+ / VT_UTF8 /<br>PC_ANSI                                                | Select the Console Redirection terminal type.                                                                                                    |
| Baud Rate             | 115200 / 57600 / 38400 / 19200 /<br>9600 / 4800 / 2400 / 1200                          | Select the Console Redirection Baud Rate.                                                                                                    |
| Data Bits             | 7 Bits / 8 Bits                                                                        | Select the Console Redirection Data Bits.                                                                                                    |
| Parity                | None / Even / Odd                                                                      | Select the Console Redirection Parity Bits.                                                                                                    |
| Stop Bits             | 1 Bit / 2 Bits                                                                         | Select the Console Redirection Stop Bits.                                                                                                    |
| Flow Control          | None / RTS/CTS / XON/XOFF                                                              | Select the Console Redirection Flow Control type.                                                                                                    |
| Information Wait Time | 0 Second / 2 Second / 5 Second /<br>10 Second / 30 Second                              | Select the Console Redirection Port information display time.                                                                                                    |
| C.R. After Post       | Yes / No                                                                               | Console Redirection continue works after POST time.                                                                                                    |
| Text Mode Resolution  | AUTO /<br>Force 80x25 /<br>Force 80x24 (DEL FIRST ROW) /<br>Force 80x24 (DEL LAST ROW) | Console Redirection Text Mode Resolution.<br>Auto: Follow VGA text mode<br>Force 80x25: Don't care about VGA and force text mode to be 80x25<br>Force 80x24 (DEL FIRST ROW): Don't care about VGA and force text mode to be<br>80x24 and Del first row<br>Force 80x24 (DEL LAST ROW): Don't care about VGA and force text mode to be<br>80x24 and Del last row |
| AutoRefresh           | Enabled / Disabled                                                                     | When feature enable, screen will be auto refresh once after detect remote terminal was connected.                                                                                                    |
| COM_A                 | See submenu                                                                            | Set parameters of serial Port COMA.                                                                                                    |
| COM_B                 | See submenu                                                                            | Set parameters of serial Port COMB.                                                                                                    |
| HSUART-2 (Ser3)       | See submenu                                                                            | Set parameters of High-Speed-UART-2.                                                                                                    |

Note: All COM / HSUART submenu are identical and, thus, they just will be listed once.

| Menu Item        | Option                                                        | Description                                                                                                    |  |
|------------------|---------------------------------------------------------------|----------------------------------------------------------------------------------------------------|--|
| PortEnable       | Enabled / Disabled                                            | Enable or disable corresponding port.                                                                          |  |
| UseGlobalSetting | Enabled / Disabled                                            | If enabled use settings defined in superordinate CR menu. Disabling this optic unhides corresponding settings. |  |
| Terminal Type    | VT_100 / VT_100+ / VT_UTF8 /<br>PC_ANSI                       | Select the Console Redirection terminal type.                                                                  |  |
| Baud Rate        | 115200 / 57600 / 38400 / 19200 /<br>9600 / 4800 / 2400 / 1200 | Select the Console Redirection Baud Rate.                                                                      |  |
| Data Bits        | 7 Bits / 8 Bits                                               | Select the Console Redirection Data Bits.                                                                      |  |
| Parity           | None / Even / Odd                                             | Select the Console Redirection Parity Bits.                                                                    |  |
| Stop Bits        | 1 Bit / 2 Bits                                                | Select the Console Redirection Stop Bits.                                                                      |  |
| Flow Control     | None / RTS/CTS / XON/XOFF                                     | Select the Console Redirection Flow Control type.                                                              |  |

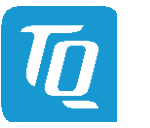

# 6.6.2.12 H2OUVE Configuration

Setup Utility ⇒ Advanced ⇒ H2OUVE Configuration

| Menu Item      | Option             | Description                                                                                                    |
|----------------|--------------------|----------------------------------------------------------------------------------------------------|
| H2OUVE Support | Enabled / Disabled | Enable or disable support for Insyde Tool H2OUVE (UEFI Variable Editor).<br>This tool is used to change i.e. default values of a BIOS image. |

# 6.6.3 Security

| Menu Item               | Option                                                            | Description                                                                                                    |  |
|-------------------------|-------------------------------------------------------------------|----------------------------------------------------------------------------------------------------|--|
| TPM Availability        | Available / Hidden                                                | Unhide or hide TPM parameters. When Hidden, don't exposes TPM to 0.                                                       |  |
| TPM Operation           | No Operation / Disable and<br>Deactivate / Enable and<br>Activate | Enable or disable the TPM Function. Note: This option will automatically return to No-operation in next boot.             |  |
| Clear TPM               | [X]/[]                                                            | Removes all TPM context associated with a specific owner.                                                                 |  |
| Set Supervisor Password | 123456                                                            | Install or change the BIOS password. The length of password must be greater than one and smaller or equal ten characters. |  |

# 6.6.4 Power

| Menu Item         | Option                                      | Description                                                                                                    |
|-------------------|---------------------------------------------|----------------------------------------------------------------------------------------------------|
| CPU Configuration | See submenu                                 |                                                                                                    |
| Wake on PME       | Disabled / Enabled by OS /<br>Force Enabled | Determines the action taken when the system power is off and a PCI<br>Power Management Enable (PME) wake up event occurs. |

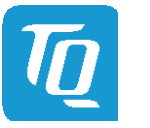

# 6.6.4.1 CPU Configuration

# Setup Utility ⇒ Power ⇒ CPU Configuration

| Menu Item               | Option                    | Description                                                                                                    |
|-------------------------|---------------------------|----------------------------------------------------------------------------------------------------|
| Bi-directional PROCHOT# | Enabled / Disabled        | When a processor thermal sensor trips (either core), the PROCHOT# will be driven.<br>If bi-direction is enabled, external agents can drive PROCHOT# to throttle the<br>processor. |
| VTX-2                   | Enabled / Disabled        | Enable or disable the VTX-2 mode support.                                                                                                    |
| VT-d                    | Enabled / Disabled        | Enable or disable VT-d capability. It is recommended to disable IPU when enabling this option. Note: IPU is already disabled and hidden in this BIOS.                             |
| TM1                     | Enabled / Disabled        | Enable or disable TM1.                                                                                                    |
| DTS                     | Enabled / Disabled        | Enable or disable Digital Thermal Sensor (DTS).                                                                                                    |
| Active Processor Cores  | Enabled / Disabled        | Enable this option to disable core in each processor package.                                                                                                    |
| Core 1                  | Enabled / Disabled        | Enable or disable Core 1. This option is hidden when Active Processor Cores is disabled.                                                                                          |
| Core 2                  | Enabled / Disabled        | Enable or disable Core 2. This option is hidden when Active Processor Cores is disabled.                                                                                          |
| Core 3                  | Enabled / Disabled        | Enable or disable Core 3. This option is hidden when Active Processor Cores is disabled.                                                                                          |
| Monitor Mwait           | Enabled / Disabled / Auto | Enable or disable Monitor Mwait. If Auto is selected, Monitor Mwait will be disabled for Linux/Yocto OS with B1 silicon. For the rest Monitor Mwait will be enabled.              |
| CPU Power Management    | See submenu               |                                                                                                    |

# 

| Menu Item                                 | Option                                                                                                    | Description                                                                                                    |  |
|-------------------------------------------|----------------------------------------------------------------------------------------------------|----------------------------------------------------------------------------------------------------|--|
| Intel <sup>®</sup> SpeedStep™             | Enabled / Disabled                                                                                        | Allows more than two frequency ranges to be supported.                                                                                                    |  |
| Boot performance mode                     | Max Performance / Max Battery                                                                             | Select the performance state that the BIOS will set before OS handoff.                                                                                                    |  |
| Intel <sup>®</sup> Turbo Boost Technology | Enabled / Disabled                                                                                        | Enable to automatically allow processor cores to run faster than the base operating frequency if it's operating below power, current and temperature specification limits. Hidden if Intel <sup>®</sup> SpeedStep™ is disabled. |  |
| Power Limit 1 Enable                      | Enabled / Disabled                                                                                        | Enable or Disable Power Limit 1.                                                                                                    |  |
| Power Limit 1 Clamp Mode                  | Enabled / Disabled                                                                                        | Enable or Disable Power Limit 1 Clamp Mode.                                                                                                    |  |
| Power Limit 1 Power                       | Auto / 6 – 25                                                                                             | Power Limit 1 in Watts. Auto will program Power Limit 1 based on silicon default support value.                                                                                                    |  |
| Power Limit 1 Time Window                 | Auto / 6 -128                                                                                             | Power Limit 1 Time Window Value in Seconds. Auto will program Power Limit 1<br>Time Window based on silicon default support value.                                                                                              |  |
| C-States                                  | Enabled / Disabled                                                                                        | Enable or disable C-States. This option hide corresponding C-States options.                                                                                                    |  |
| Enhanced C-states                         | Enabled / Disabled                                                                                        | Enable or disable C1E (Auto halt, low frequency, low voltage). When enabled, CPU will switch to minimum speed when all cores enter C-State.<br>Hidden if C-States is disabled.                                                  |  |
| Max Package C State                       | S0ix default / PC2 / C0                                                                                   | This option controls the Max Package C-State that the processor will support.<br>Hidden if C-States is disabled.                                                                                                    |  |
| Max Core C State                          | Fused value /<br>Core C10 /<br>Core C9 /<br>Core C8 /<br>Core C7 /<br>Core C6 /<br>Core C1 /<br>Unlimited | This option controls the Max Core C-State that cores will support.<br>Hidden if C-States is disabled.                                                                                                    |  |
| C-State Auto Demotion                     | Disabled / C1                                                                                             | Configure C-State Auto Demotion. Hidden if C-States is disabled.                                                                                                    |  |
| C-State Un-demotion                       | Disabled / C1                                                                                             | Configure C-State Un-demotion. Hidden if C-States is disabled.                                                                                                    |  |

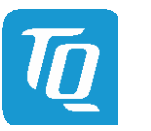

# User's Manual | TQMxE39C2 UM 0103 | © 2019, TQ-Systems GmbH

# 6.6.5 Boot

| Menu Item                                                                                                   | Option                                                        | Description                                                                                                    |  |  |
|----------------------------------------------------------------------------------------------------|---------------------------------------------------------------|----------------------------------------------------------------------------------------------------|--|--|
| Boot Type                                                                                                   | Dual Boot Type /<br>Legacy Boot Type /<br>UEFI Boot Type      | Select boot type to Dual type, Legacy type or UEFI type. Note: Operating systems installed in UEFI only will boot in UEFI or Dual boot type, not in Legacy. Also the other way around when an OS is installed in Legacy it will not boot in UEFI type. |  |  |
| Quick Boot                                                                                                  | Enabled / Disabled                                            | Allow InsydeH2O to skip certain tests while booting. This will decrease the time needed to boot the system.                                                                                                    |  |  |
| Quite Boot                                                                                                  | Enabled / Disabled                                            | Enable or disable booting in Text mode. No textual outputs are given while booting if this option is disabled.                                                                                                    |  |  |
| Network Stack                                                                                               | Enabled / Disabled                                            | Enable or disable Network stack Support:<br>Windows 8 BitLocker Unlock<br>UEFI IPv4/IPv6 PXE<br>Legacy PXE OPROM<br>Note: This option will grey-out the PXE Boot capability option.                                                                    |  |  |
| PXE Boot capability<br>PXE Boot capability<br>Disabled /<br>UEFI: IPv4 /<br>UEFI: IPv6 /<br>UEFI: IPv4/IPv6 |                                                               | Disabled: Support Network Stack<br>UEFI PXE: IPv4/IPv6<br>Legacy: Legacy PXE OPROM only                                                                                                    |  |  |
| Power up In Standby<br>Support                                                                              | Enabled / Disabled                                            | Enable or disable the Power Up in Standby Support (PUIS). The PUIS feature allows devices to be powered-up into the Standby power management state to minimize inrush current at power-up and to allow the host to sequence the spin-up of devices.    |  |  |
| Add Boot Options                                                                                            | First / Last / Auto                                           | Position in Boot Order for Shell, Network and Removables.                                                                                                    |  |  |
| ACPI Selection                                                                                              | Acpi1.0B / Acpi3.0 / Acpi4.0 /<br>Acpi5.0 / Acpi6.0 / Acpi6.1 | Select booting to which ACPI version.                                                                                                    |  |  |
| USB Boot                                                                                                    | Enabled / Disabled                                            | Enable or disable booting to USB boot device.                                                                                                    |  |  |
| UEFI OS Fast Boot Enabled / Disabled                                                                        |                                                               | If enabled the system firmware does not initialize keyboard and check for<br>firmware menu key.<br>Note: If enabled it is not possible to change to BIOS menu by pressing<br><f10> when booting Windows.</f10>                                         |  |  |
| USB Hot Key Support Enabled / Disabled                                                                      |                                                               | Enable or disable to support USB hot key while booting. This will decrease the time needed to boot the system, however, it is not possible to get into BIOS menu by pressing <esc> while booting. The change into BIOS has to be done over OS.</esc>   |  |  |
| Timeout                                                                                                    | 0 – 10                                                        | The number of seconds that the firmware will wait before booting the original default boot selection.                                                                                                    |  |  |
| Automatic Failover                                                                                          | Enabled / Disabled                                            | Enable: If boot to default device fail, it will directly try to boot next device.<br>Disable: If boot to default device fail, it will pop warning message then go<br>into firmware UI.                                                                 |  |  |
| EFI / Legacy Submenu depends on bootable devices                                                            |                                                               | Option to adapt boot order. Selection depends on boot devices connected. Note: Add Boot Options has to be configured as First or Last. The order can be changed by pressing <f5> or <f6>.</f6></f5>                                                    |  |  |

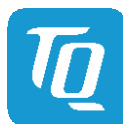

### 6.6.6 Exit

| Menu Item                | Option | Description                                                                                             |
|--------------------------|--------|----------------------------------------------------------------------------------------------------|
| Exit Saving Changes      |        | Save changes and reboot system afterwards.<br><f10> can be used for this operation.</f10>               |
| Save Change Without Exit |        | Save changes without reboot system.                                                                     |
| Exit Discarding Changes  |        | Exit InsydeH2O Setup Utility without saving any changes.<br><esc> can be used for this operation.</esc> |
| Load Optimal Defaults    |        | Load optimal default values for all setup items.<br><f9> can be used for this operation.</f9>           |
| Load Custom Defaults     |        | Load custom default values for all setup items.                                                         |
| Save Custom Defaults     |        | Save custom defaults for all setup items.                                                               |
| Discard Changes          |        | Discard all changes without exiting InsydeH2O Setup Utility.                                            |

### 6.7 BIOS Update

The uEFI BIOS update instruction serves to guarantee a proper way to update the uEFI BIOS on the TQMxE39C2. Please read the entire instructions before beginning the BIOS update.

By disregarding the information you can destroy the uEFI BIOS on the TQMxE39C2.

This document will guide the customer to update the uEFI BIOS on the TQMxE39C2 by using the Insyde Flash Firmware Tools. Please contact <a href="mailto:support@tq-group.com">support@tq-group.com</a> for more information to the latest uEFI BIOS version for the TQMxE39C2.

# Note: Installation procedures and screen shots

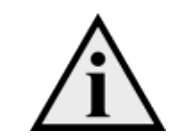

Installation procedures and screen shots in this section are for your reference and may not be exactly the same as shown on your screen.

# 6.7.1 Step 1: Preparing USB Stick

A USB stick with FAT32 format can be used. Copy the following files to the USB stick.

- (See: https://www.tq-group.com/de/support/downloads/tq-embedded/software-treiber/x86-architektur/)
  - H2OFFT-Sx64.efi (Flash Firmware Tool from Insyde for update via UEFI Shell)
  - InsydeH2OFF\_x86\_WIN folder (Flash Firmware Tool from Insyde for update via Windows 32-bit system)
  - InsydeH2OFF\_x86\_WINx64 folder (Flash Firmware Tool from Insyde for update via Windows 64-bit system)
  - BIOS.bin file e.g. xx.bin

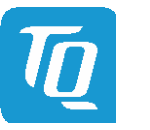

### 6.7.2 Step 2a: Updating uEFI BIOS via EFI Shell

Plug the USB stick into the board you want to update the uEFI BIOS, and turn on the board. The board will boot and go to the internal EFI shell. Note: If a boot device is plugged change to "Boot Manager" over Front Page and select "Internal EFI Shell".

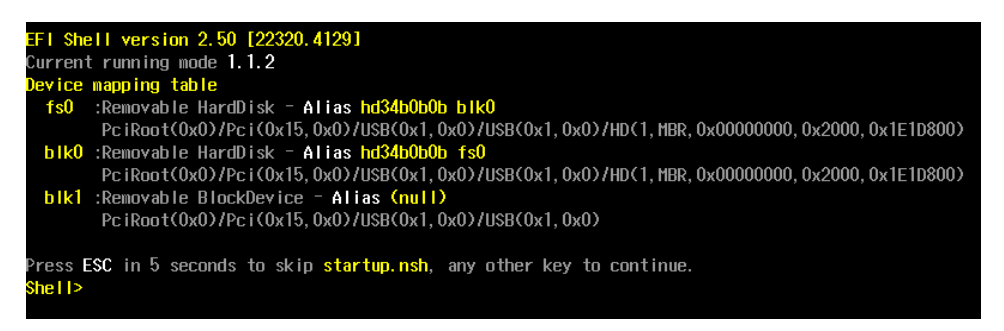

Illustration 8: EFI Shell

Please see device mapping table on the screen and select the removable hard disk file system "fsX" (X = 0, 1, 2, ...). Move operating directory to USB drive with e.g. "fs0:" Then, enter into the BIOS folder (e.g. "cd tqmxe39c") to execute the Insyde BIOS update tool:

### H2OFFT-Sx64.efi <BIOS file> -ALL -RA

If the argument "-RA" is set the SMBIOS data will not be overwritten and the UUID included in SMBIOS data will be preserved. However, this argument is not necessary.

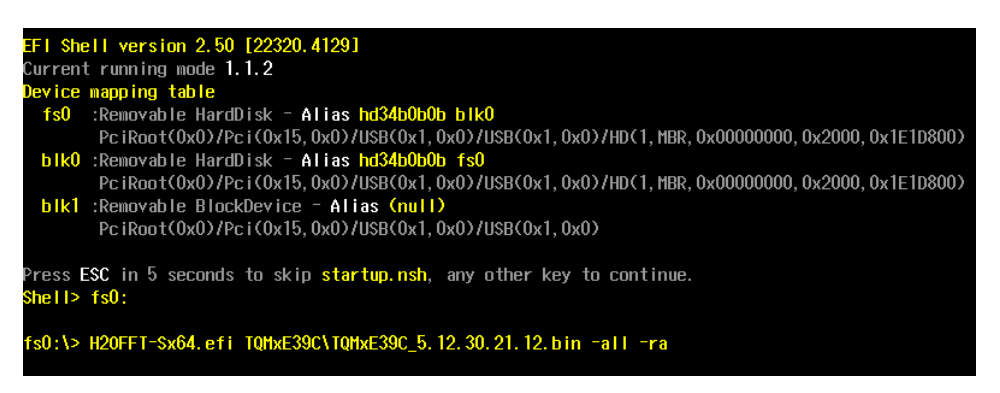

Illustration 9: EFI Shell uEFI BIOS Update

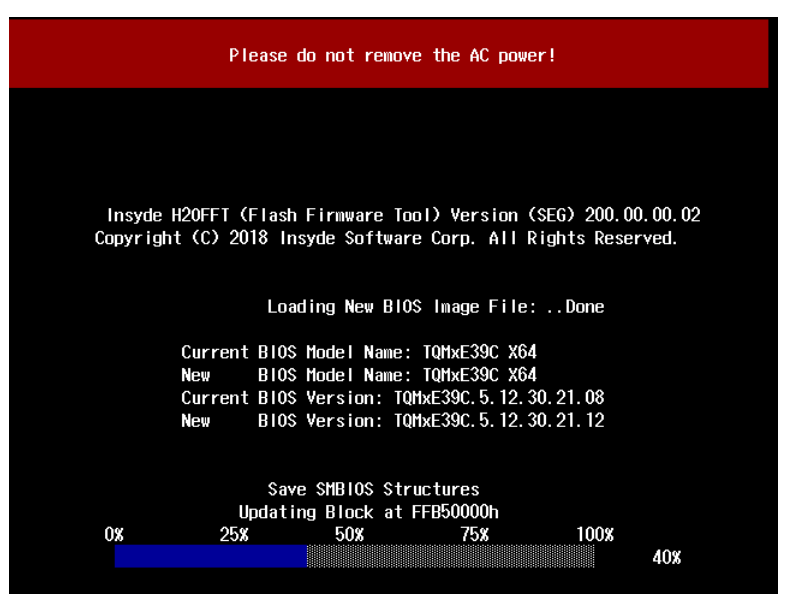

Illustration 10: Screen during BIOS Update

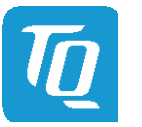

### 6.7.3 Step 2b: Updating uEFI BIOS via Windows Operating System

Boot the Windows operating system (64-bit) and plug the USB stick into the board you want to update the uEFI BIOS. Start the Command prompt (CMD), important the Command Prompt must be started in the administrator mode.

Select the BIOS update folder with the Insyde Windows 64-bit update tool and execute the Insyde BIOS update tool.

H2OFFT-Wx64.exe <BIOS file>.bin -all -ra

For the <BIOS file> argument, please specify the .bin file with the full path (e. g.: D:\TQMxXXXX\_X.xx.xx.xx.bin).

If the argument "-RA" is set the SMBIOS data will not be overwritten and the UUID included in SMBIOS data will be preserved. However, this argument is not necessary.

| 🔤 Administrator: Command Prompt - H2OFFT-Wx64.exe TQMxE39C_5.12.30.21.12.bin -all -ra                                                                                                    | _     |    | × |
|----------------------------------------------------------------------------------------------------|-------|----|---|
| C:\Users\TQMxE39M>cd Desktop                                                                                                    |       |    | ^ |
| C:\Users\TQMxE39M\Desktop>cd InsydeH20FFT_x86_WIN64_200.00.03                                                                                                    |       |    |   |
| C:\Users\TQMxE39M\Desktop\InsydeH2OFFT_x86_WIN64_200.00.00.03>H2OFFT-Wx64.exe TQMxE39C_5.12.30.21.12.bin -<br>Read file successfully. (path="platform.ini")<br>Read file successfully. (path="msg_eng.ini") | all - | ra |   |
| Information<br>Please do not remove the AC power                                                                                                    |       |    |   |
| Insyde H2OFFT (Flash Firmware Tool) Version (SEG) 200.00.00.03<br>Copyright(c) 2012 - 2018, Insyde Software Corp. All Rights Reserved.                                                                      |       |    |   |
| Initializing                                                                                                    |       |    |   |
| Current BIOS Model name: TQMxE39C X64<br>New BIOS Model name: TQMxE39C X64                                                                                                    |       |    |   |
| Current BIOS version: TQMxE39C.5.12.30.21.08<br>New BIOS version: TQMxE39C.5.12.30.21.12<br>Save SMBIOS Structures                                                                                          |       |    |   |
| [=== ] Updating Block at FF9AC000h (20%)                                                                                                    |       |    | ~ |

Illustration 11: Windows 10 64-bit BIOS update

Start the BIOS update with the Insyde Windows 64-bit update tool.

Note: The start of updating BIOS could need longer time (up to 2 – 3 minutes). Means, the initializing information of current and new BIOS will be shown immediately whereas the "Updating Block at ..." need longer time.

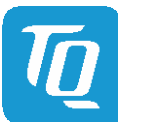

# 6.7.4 Step 3: BIOS update check on the TQMxE39C2 Module

After the uEFI BIOS update the new uEFI BIOS configures the complete TQMxE39C2 hardware and this results in some reboots and the first boot time takes longer (up to 1 – 2 minutes).

The TQMxE39C2 includes a dual colour Debug LED providing boot and uEFI BIOS information.

If the green LED is blinking the uEFI BIOS is booting. If the green LED is lit the uEFI BIOS boot is finished.

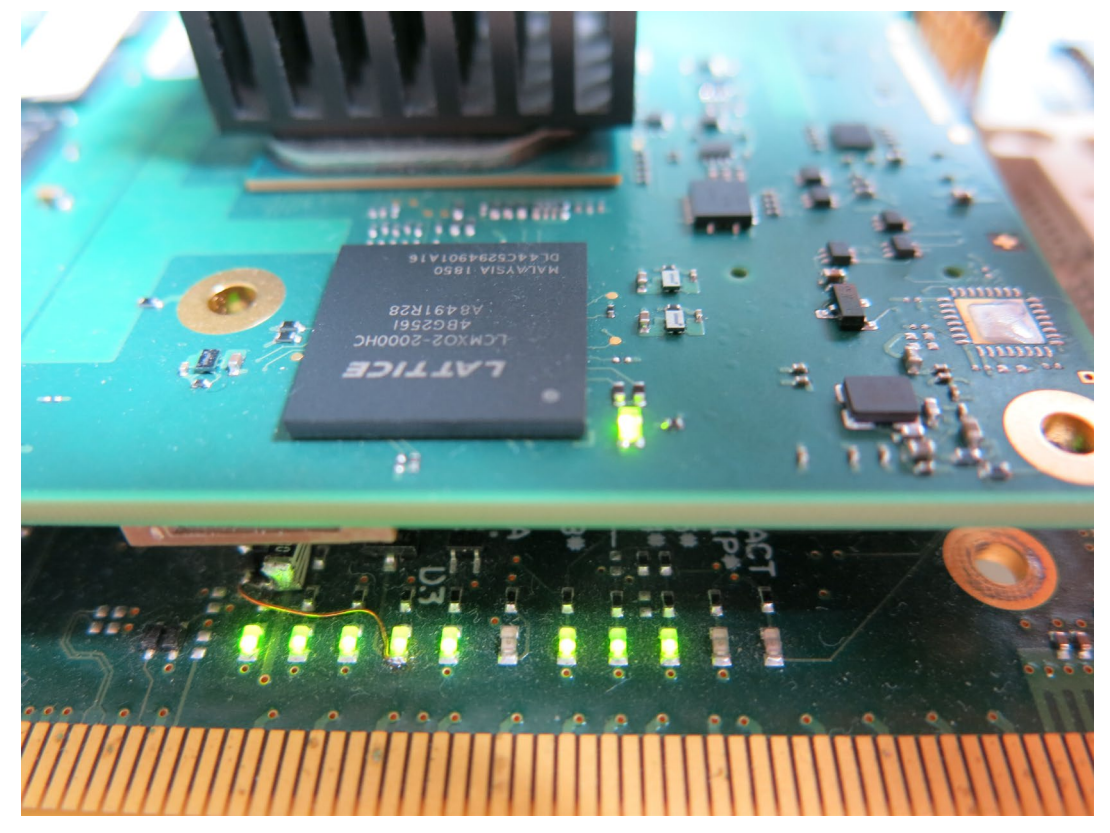

Illustration 12: TQMxE39C2 Debug LED

After the uEFI BIOS has been flashed completely, please check whether the uEFI BIOS has been flashed successfully. The BIOS Main menu includes the board and hardware information and it shows the installed BIOS version.

|         |                  |          |       |      | InsydeH20 Setup Utility     |
|---------|------------------|----------|-------|------|-----------------------------|
| Main    | Advanced         | Security | Power | Boot | Exit                        |
| Insyde  | 120 Versio       | n        |       |      | TQMxE39C. 5. 12. 30. 21. 12 |
| Product | ersion<br>t Name |          |       |      | 2.50<br>TQMxE39C X64        |
| Build [ | )ate             |          |       |      | 08/06/2019 15:09:51         |

Illustration 13: EFI BIOS Main Menu

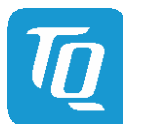

User's Manual | TQMxE39C2 UM 0103 | © 2019, TQ-Systems GmbH

# 7 SAFETY REQUIREMENTS AND PROTECTIVE REGULATIONS

# 7.1 EMC

The TQMxE39C2 was developed according to the requirements of electromagnetic compatibility (EMC). Depending on the target system, anti-interference measures may still be necessary to guarantee the adherence to the limits for the overall system.

# 7.2 ESD

In order to avoid interspersion on the signal path from the input to the protection circuit in the system, the protection against electrostatic discharge should be arranged directly at the inputs of a system. As these measures always have to be implemented on the carrier board, no special preventive measures were done on the TQMxE39C2.

# 7.3 Shock & Vibration

The TQMxE39C2 is designed to be insensitive to shock / vibration and impact.

# 7.4 Operational Safety and Personal Security

Due to the occurring voltages (<20 V DC), tests with respect to the operational and personal safety have not been carried out.

# 7.5 Reliability and Service Life

The MTBF according to MIL-HDBK-217F N2 is 417,006 hours, Ground Benign, at +40 °C.

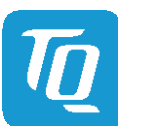

# 8 ENVIRONMENTAL PROTECTION

# 8.1 RoHS

The TQMxE39C2 is manufactured RoHS compliant.

- All components and assemblies used are RoHS compliant
- RoHS compliant soldering processes are applied

# 8.2 WEEE®

The company placing the product in the market is responsible for the observance of the WEEE<sup>®</sup> regulation. To be able to reuse the product, it is produced in such a way (a modular construction) that it can be easily repaired and disassembled.

# 8.3 REACH<sup>®</sup>

The EU-chemical regulation 1907/2006 (REACH<sup>®</sup> regulation) stands for registration, evaluation, certification and restriction of substances SVHC (Substances of very high concern, e.g., carcinogen, mutagen and/or persistent, bio accumulative and toxic). Within the scope of this juridical liability, TQ-Systems GmbH meets the information duty within the supply chain with regard to the SVHC substances, insofar as suppliers inform TQ-Systems GmbH accordingly.

# 8.4 EuP

The Ecodesign Directive, also Energy using Products (EuP), is applicable to products for the end user with an annual quantity >200,000. The TQMxE39C2 must therefore always be seen in conjunction with the complete device. The available standby and sleep modes of the components on the TQMxE39C2 enable compliance with EuP requirements for the TQMxE39C2.

# 8.5 Battery

No batteries are assembled on the TQMxE39C2.

# 8.6 Packaging

By environmentally friendly processes, production equipment and products, we contribute to the protection of our environment. To be able to reuse the TQMxE39C2, it is produced in such a way (a modular construction) that it can be easily repaired and disassembled. The energy consumption of this subassembly is minimised by suitable measures. The TQMxE39C2 is delivered in reusable packaging.

# 8.7 Other entries

By environmentally friendly processes, production equipment and products, we contribute to the protection of our environment.

The energy consumption of this subassembly is minimised by suitable measures.

Printed PC-boards are delivered in reusable packaging.

Modules and devices are delivered in an outer packaging of paper, cardboard or other recyclable material.

Due to the fact that there is currently still no technical equivalent alternative for printed circuit-boards with bromine-containing flame protection (FR-4 material), such printed circuit-boards are still used.

No use of PCB containing capacitors and transformers (polychlorinated biphenyls).

These points are an essential part of the following laws:

- The law to encourage the circular flow economy and assurance of the environmentally acceptable removal of waste as at 27.9.94 (source of information: BGBI I 1994, 2705)
- Regulation with respect to the utilization and proof of removal as at 1.9.96 (source of information: BGBI I 1996, 1382, (1997, 2860))
- Regulation with respect to the avoidance and utilization of packaging waste as at 21.8.98 (source of information: BGBI I 1998, 2379)
- Regulation with respect to the European Waste Directory as at 1.12.01 (source of information: BGBI I 2001, 3379)

This information is to be seen as notes. Tests or certifications were not carried out in this respect.

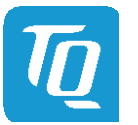

# 9 APPENDIX

# 9.1 Acronyms and definitions

The following acronyms and abbreviations are used in this document:

# Table 13: Acronyms

| Acronym          | Meaning                                             |
|------------------|-----------------------------------------------------|
| AHCI             | Advanced Host Controller Interface                  |
| ATA              | Advanced Technology Attachment                      |
| BIOS             | Basic Input/Output System                           |
| BOM              | Bill Of Material                                    |
| CAN              | Controller Area Network                             |
| СРИ              | Central Processing Unit                             |
| CSM              | Compatibility Support Module                        |
| DDI              | Digital Display Interface                           |
| DDR3L            | Double Data Rate 3 Low Voltage                      |
| DMA              | Direct Memory Access                                |
| DP               | Display Port                                        |
| DVI              | Digital Visual Interface                            |
| EAPI             | Embedded Application Programming Interface          |
| eDDI             | embedded Digital Display Interface                  |
| EDID             | Extended Display Identification Data                |
| eDP              | embedded Display Port                               |
| EEPROM           | Electrically Erasable Programmable Read-only Memory |
| EFI              | Extensible Firmware Interface                       |
| EMC              | Electro-Magnetic Compatibility                      |
| eMMC             | embedded Multi-Media Card                           |
| eSATA            | external Serial ATA                                 |
| ESD              | Electro-Static Discharge                            |
| FAE              | Field Application Engineer                          |
| FPGA             | Field Programmable Gate-Array                       |
| FR-4             | Flame Retardant 4                                   |
| FTPM             | Firmware Trusted Platform Module                    |
| GbE              | Gigabit Ethernet                                    |
| GFX              | Graphics                                            |
| GPI              | General Purpose Input                               |
| GPIO             | General Purpose Input/Output                        |
| GPMI             | General Purpose Media Interface                     |
| GPO              | General Purpose Output                              |
| GPT              | General Purpose Timer                               |
| HD               | High Definition                                     |
| HDA              | High Definition Audio                               |
| HDMI             | High Definition Multimedia Interface                |
| HEVC             | High Efficiency Video Coding                        |
| HFM              | High Frequency Mode                                 |
| HPD              | Hot Plug Detection                                  |
| I/O              | Input Output                                        |
| I <sup>2</sup> C | Inter-Integrated Circuit                            |
| IDE              | Integrated Device Electronics                       |
| IEEE®            | Institute of Electrical and Electronics Engineers   |
| 10               | Input Output                                        |
| loT              | Internet of Thinas                                  |
| IP               | Ingress Protection                                  |
| JEIDA            | Japan Electronic Industries Development Association |
| JPEG             | Joint Photographic Experts Group                    |
| JTAG             | Joint Test Action Group                             |
| LED              | Light Emitting Diode                                |
| LP               | Low Power or Low Profile                            |
| LPC              | Low Pin-Count                                       |
| LVDS             | Low Voltage Differential Signal                     |
|                  |                                                     |

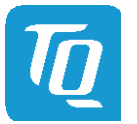

# 9.1 Acronyms and definitions (continued)

# Table 13:Acronyms (continued)

| Acronym | Meaning                                                  |
|---------|----------------------------------------------------------|
| MISO    | Master In Slave Out                                      |
| MMC     | Multimedia Card                                          |
| MOSI    | Master Out Slave In                                      |
| mPCle   | Mini PCle                                                |
| MPEG    | Moving Picture Experts Group                             |
| mSATA   | Mini SATA                                                |
| MTBF    | Mean operating Time Between Failures                     |
| N/A     | Not Applicable                                           |
| OD      | Open Drain                                               |
| OS      | Operating System                                         |
| PC      | Personal Computer                                        |
| РСВ     | Printed Circuit Board                                    |
| PCI     | Peripheral Component Interconnect                        |
| PCIe    | PCI Express                                              |
| PCMCIA  | People Can't Memorize Computer Industry Acronyms         |
| PD      | Pull-Down                                                |
| PICMG®  | PCI Industrial Computer Manufacturers Group              |
| PU      | Pull-Up                                                  |
| PWM     | Pulse-Width Modulation                                   |
| RAM     | Random Access Memory                                     |
| RMA     | Beturn Merchandise Authorization                         |
| BoHS    | Restriction of (the use of certain) Hazardous Substances |
| ROM     | Read-Only Memory                                         |
| RSVD    | Reserved                                                 |
| RTC     | Real-Time Clock                                          |
| SATA    | Serial ATA                                               |
| SCU     | System Configuration Litility                            |
| SD card | Secure Digital Card                                      |
| SD/MMC  | Secure Digital Multimedia Card                           |
| SDIO    | Secure Digital Input Output                              |
| SDRAM   | Synchronous Dynamic Random Access Memory                 |
| SIMD    | Single Instruction Multiple Data                         |
| SMBus   | System Management Bus                                    |
| SO-DIMM | Small Outline Dual In-Line Memory Module                 |
| SPD     | Serial Presence Detect                                   |
| SPI     | Serial Peripheral Interface                              |
| SSD     | Solid-State Drive                                        |
| TBD     | To Be Determined                                         |
| TDM     | Time-Division Multiplexing                               |
| TDP     | Thermal Design Power                                     |
| ТРМ     | Trusted Platform Module                                  |
| ТРМ РР  | Trusted Platform Module Physical Presence                |
|         | Universal Asynchronous Receiver and Transmitter          |
| uFFI    | Unified Extensible Firmware Interface                    |
| LISR    | Universal Serial Rus                                     |
| VC1     | Video Coding (standard) 1                                |
| VESA    | Video Electronics Standards Association                  |
| VP9     | Video Plavback 9                                         |
| WDT     | Watchdog Timer                                           |
| WEEE®   | Waste Electrical and Electronic Equipment                |

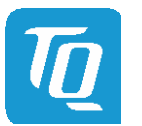

# 9.2 References

| Table 14: F | urther Applicable | Documents and | l Links |
|-------------|-------------------|---------------|---------|
|-------------|-------------------|---------------|---------|

| No. | Name                                                                                   | Rev., Date             | Company        |
|-----|----------------------------------------------------------------------------------------|------------------------|----------------|
| (1) | PICMG <sup>®</sup> COM Express <sup>™</sup> Module Base Specification                  | Rev. 2.1, May 14, 2014 | <u>PICMG</u> ® |
| (2) | PICMG <sup>®</sup> COM Express <sup>™</sup> Carrier Design Guide                       | Rev. 2.0, Dec. 6, 2013 | <u>PICMG</u> ® |
| (3) | PICMG <sup>®</sup> COM Express <sup>™</sup> Embedded Application Programming Interface | Rev. 1.0, Aug. 8, 2010 | <u>PICMG</u> ® |

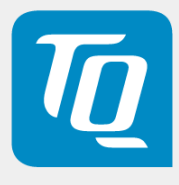

TQ-Systems GmbH Mühlstraße 2 | Gut Delling | 82229 Seefeld Info@TQ-Group | TQ-Group